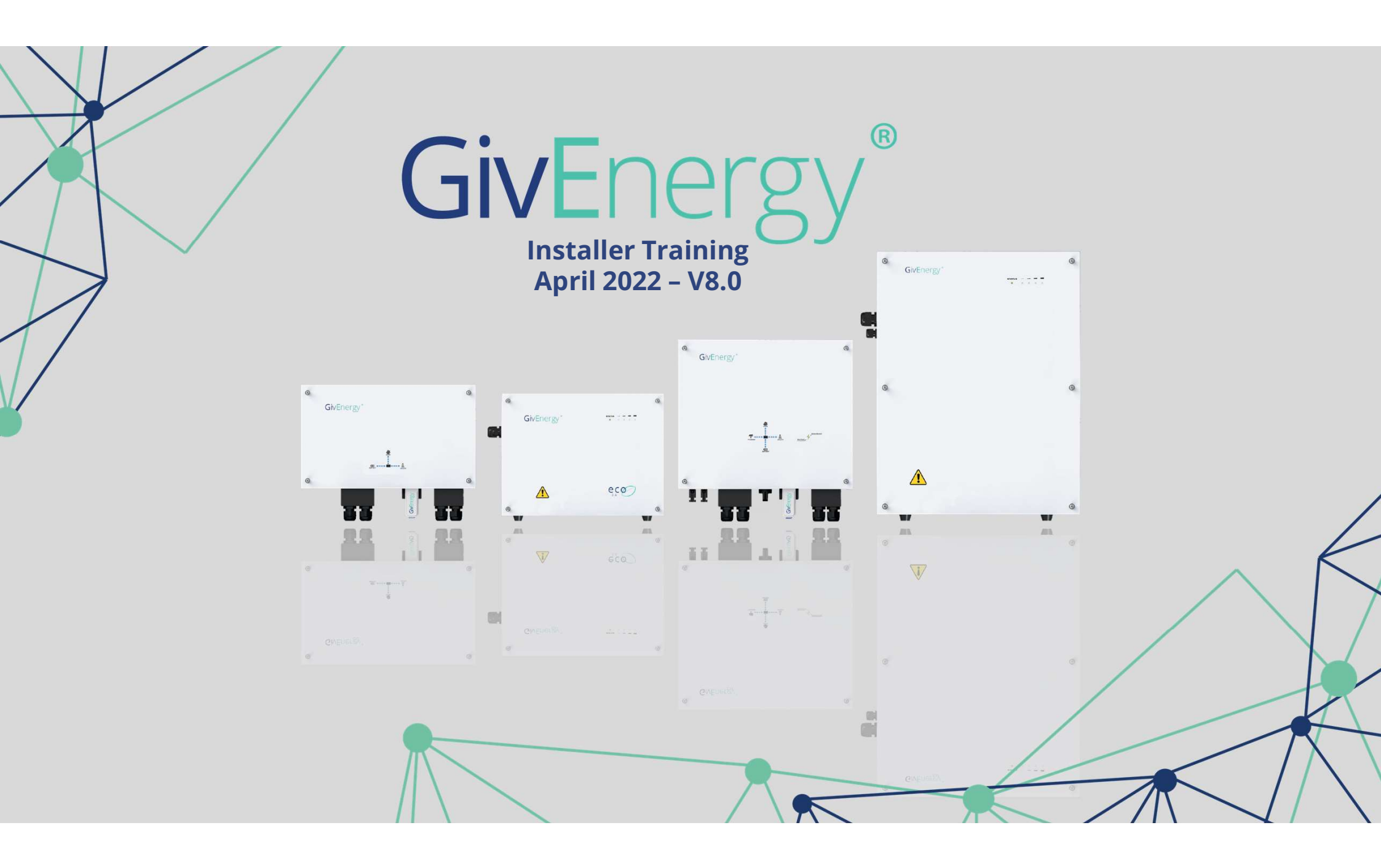

## Who are we?

- Part of a conglomerate of electrical product manufacturing companies.
- We've been manufacturing energy storage products for nearly 10 years
- GivEnergy facilities in HK, China, UK and now Australia.
- Small domestic right through to grid scale energy storage systems
- Final assembly of our battery systems to commence in the UK soon
- One of the largest energy storage companies in the UK

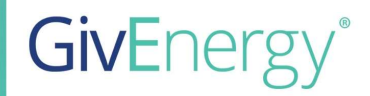

## **UK based technical support**

## **General questions and enquiries**

01377 252 874 (Option 2)

support@givenergy.co.uk

Mon - Fri 24/7 Emergencies

9am – 5pm

## Commissioning

01377 252 874 (Option 1)

support@givenergy.co.uk

Mon – Fri Sat Sun

8.30am – 10.00pm 9.00am – 5.00pm 9.00am – 5.00pm

**Knowledge Base** 

http://kb.givenergy.cloud

**GivEnergy**<sup>®</sup>

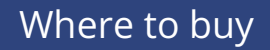

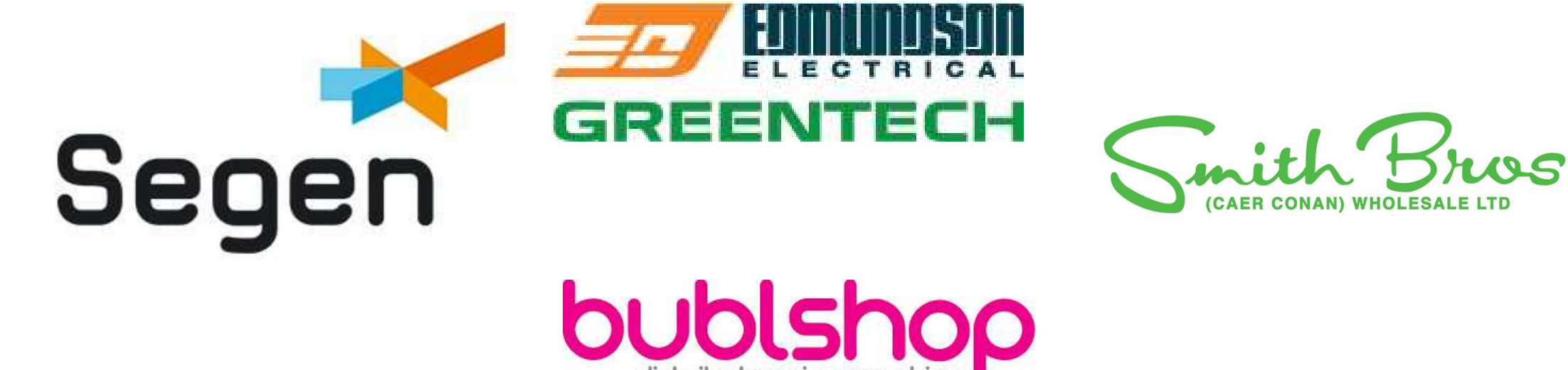

distributors in expe

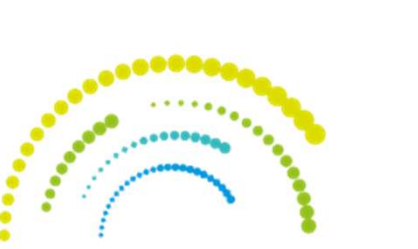

MIDSUMMER

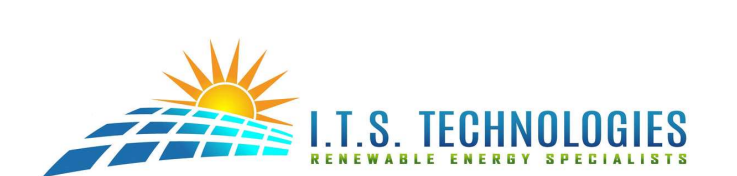

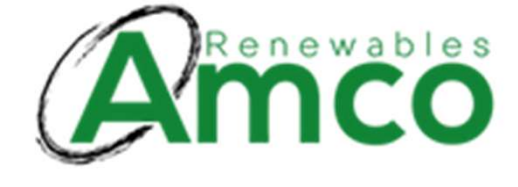

Please note that other distributors are available

At the end of this training you will get a copy of this manual, some useful guides and a training certificate.

To do so we will need your **name**, **email** and **company** details – Please provide these by email directly, the email address is the same as the one the training invite was sent from.

#### **Please note**

It is a requirement that all people attending this course and installing our products are trained and qualified electricians, preferably with previous solar / battery installation experience. Note that if we are made aware of non qualified individuals installing GivEnergy equipment then warranties may be void and we reserve the right to remove associated parties from our approved installer program.

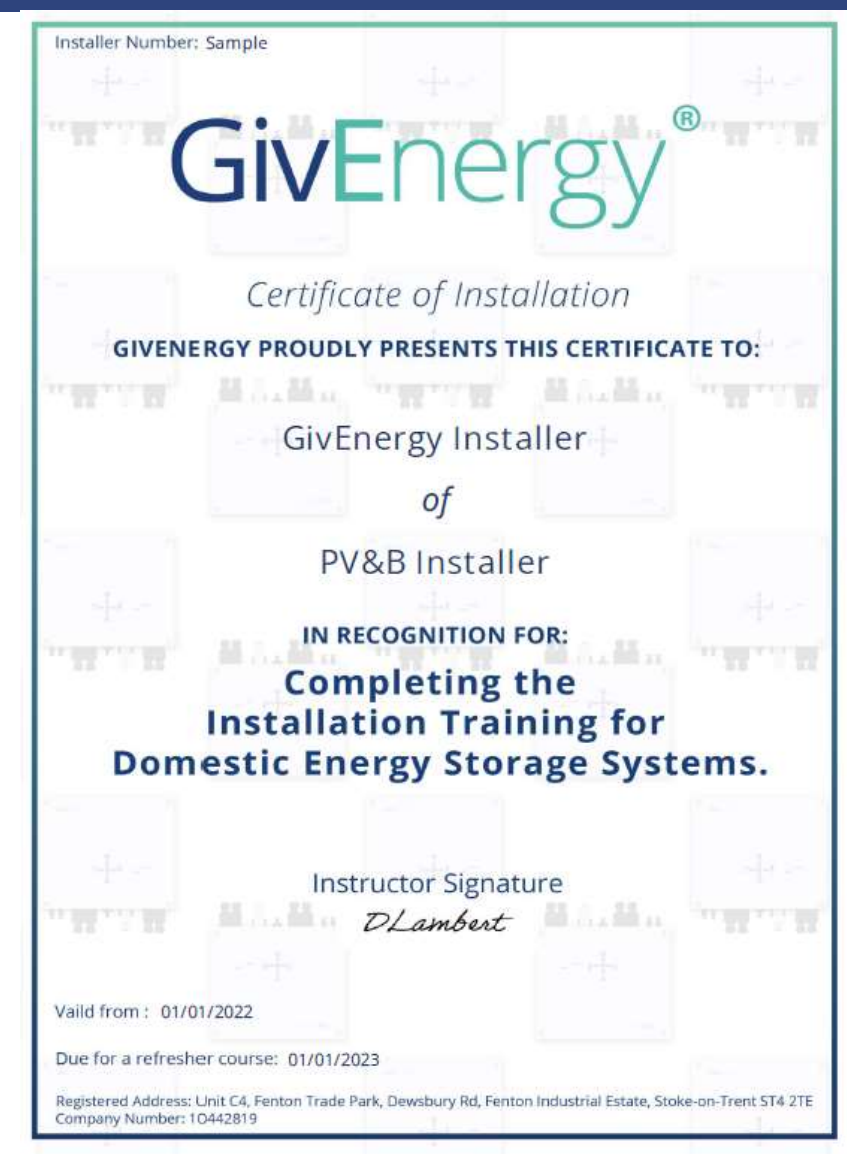

## **Tools and equipment required**

#### Model Model Hammer drill, Used to drill holes for Update Inverter and battery Firmware masonry and wood mounting brackets USBStick bits inc hole saw. VDE **Electrical Connections Checking Web Portal** Laptop Screwdriver set Strip Wire Wire Stripper DC Clamp meter Testing To Remove Allen Keys battery front panels Software Update RS485-USB Adaptor For ferrules and **Crimping Tools** ring terminals **Checking Connections** Multi- Meter Marker Pen **To Plot Brackets** To ensure correct clearance Tape measure

To ensure mounting

brackets are level To protect hands

from sharp edges

## Standard equipment

Level

Cut resistant gloves

### Additional equipment

## What is in the box

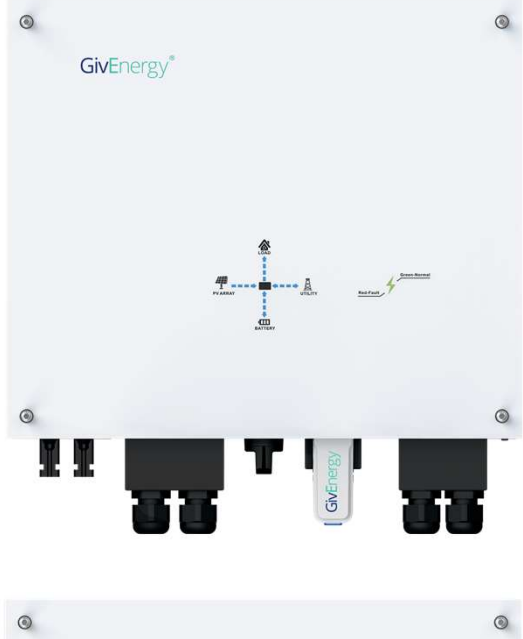

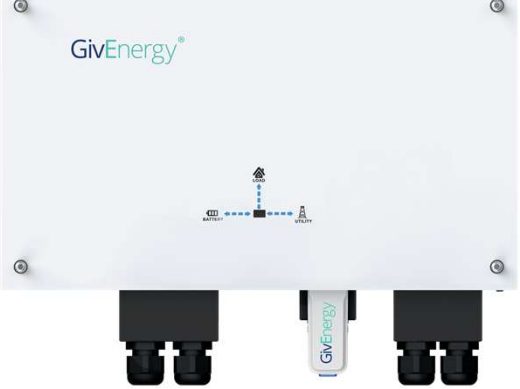

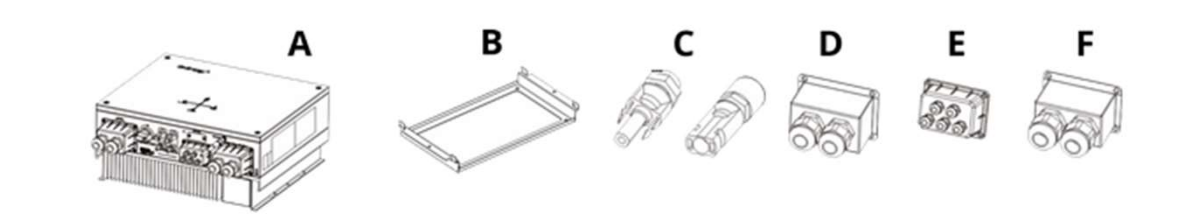

| Item | Name                       | Quantity |
|------|----------------------------|----------|
| A    | Inverter                   | 1        |
| В    | Mounting Frame             | 1        |
| С    | MC4 Connector pack         | 1        |
| D    | BAT Wire Cover             | 1        |
| E    | BMS, RS485 Come Wire Cover | 1        |
| F    | AC Output Cover            | 1        |

Hybrid and AC Coupled versions both have Emergency Power Supply (EPS)

| Hybrid and A | Coupled inverter | <sup>r</sup> specifications |
|--------------|------------------|-----------------------------|
|--------------|------------------|-----------------------------|

|                                  | Hybrid Gen1 3.6 / 5.0 | Hybrid Gen2 3.6 / 5.0 | AC Coupled 3.0  |
|----------------------------------|-----------------------|-----------------------|-----------------|
| Max DC power                     | 4.7 / 6.5kWp          | 4.7 / 6.5kWp          |                 |
| Min/Max DC voltages              | 100 – 580v            | 150 – 600V            |                 |
| Start up voltages                | 120v                  | 150V                  |                 |
| MPPT voltage range               | 120 – 550v            | 150 – 550V            | -               |
| Maximum input current per string | 11A / 11A             | 11                    |                 |
| Number of MPPT's                 | 2                     | 2                     |                 |
| Nominal AC output                | 3680w                 | 5000w                 | 3000w           |
| Max output current               | 16.4A                 | 22.8A                 | 13A             |
| Voltage range                    | 180 – 280v            |                       |                 |
| EPS output (battery only)        | 2600w                 | 3600w                 | 3000w           |
| EPS output (solar and battery)   | 3680w                 | 5000w                 | -               |
| Maximum battery charge/discharge | 2600w                 | 3600w                 | 3000w           |
| IP rating                        |                       | IP65                  |                 |
| Dimensions W / H / D             | 480 / 440 / 260       | 480 x 410 x 210       | 480 x 290 x 260 |
| Weight                           | 32Kg                  | 27.5Kg                | 19Kg            |
| Connectivity                     | WiFi, 4G              | WiFi, 4G, LAN         | WiFi, 4G        |

## Mounting

All system are IP65 meaning they can be installed outdoors.

When installing outdoors systems must be protected against direct rain, sun and snow.

H

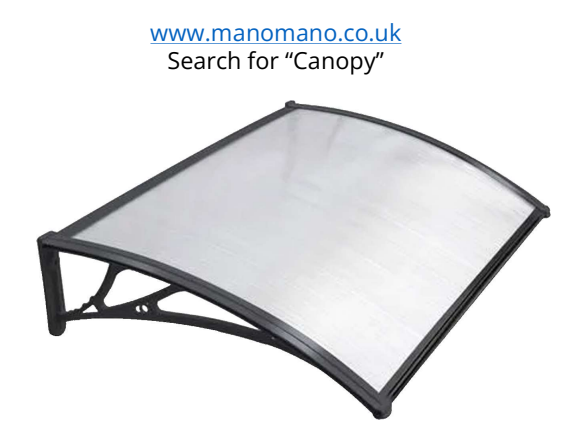

B

Í

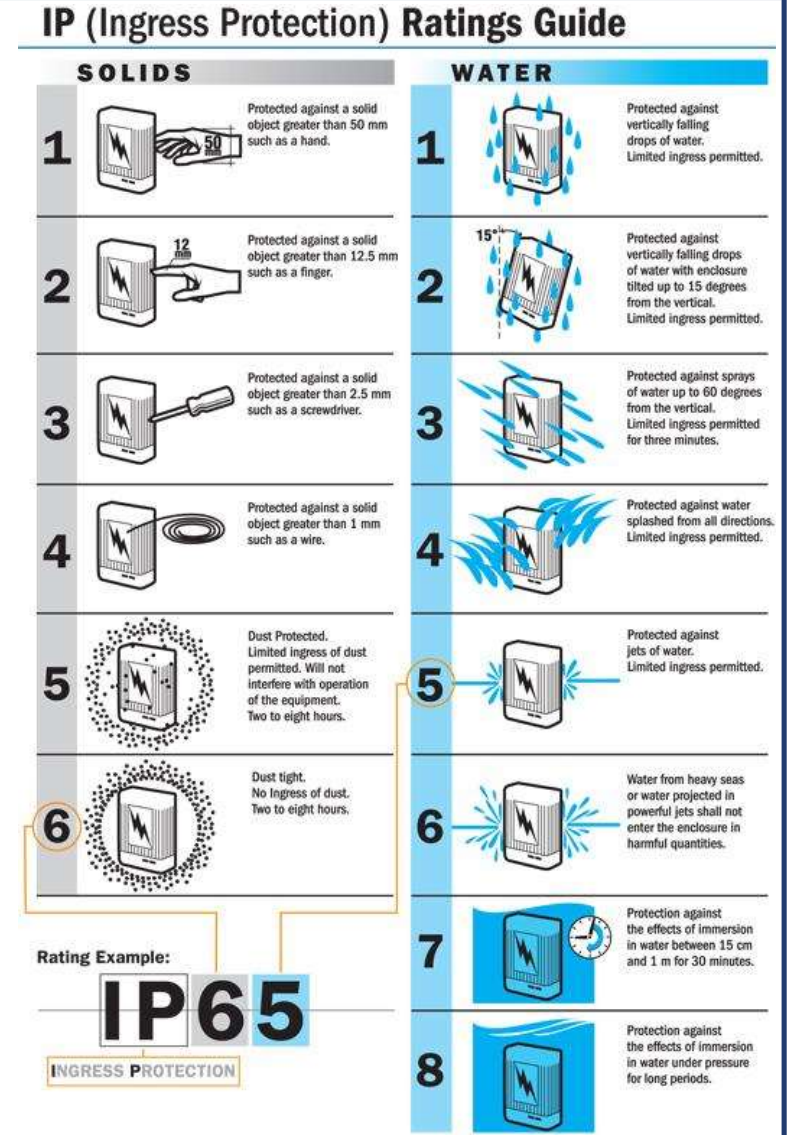

H

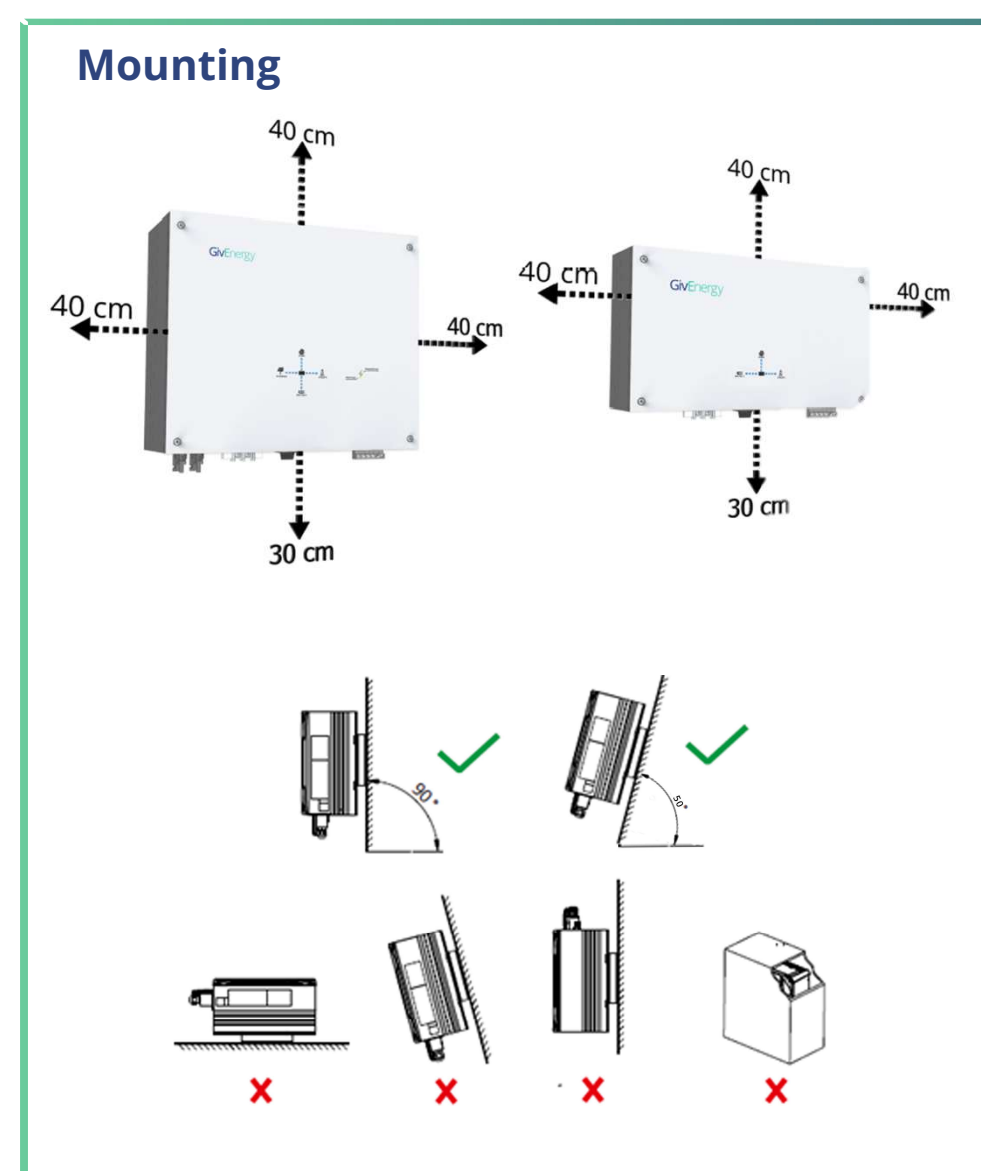

Inverter should be installed with the minimum clearances as shown to the left.

Inverters should in a vertical position, a 50° backwards tilt is permitted.

## Mounting

Brackets should be installed with the hooks pointing upwards and secured using the fixings provided.

Once the inverter is securely mounted onto the bracket a locking pin should be installed on the left hand right hand side. The pin should be inserted from the front and then secured using the 'R clip'.

A set of long nose pliers may help with this.

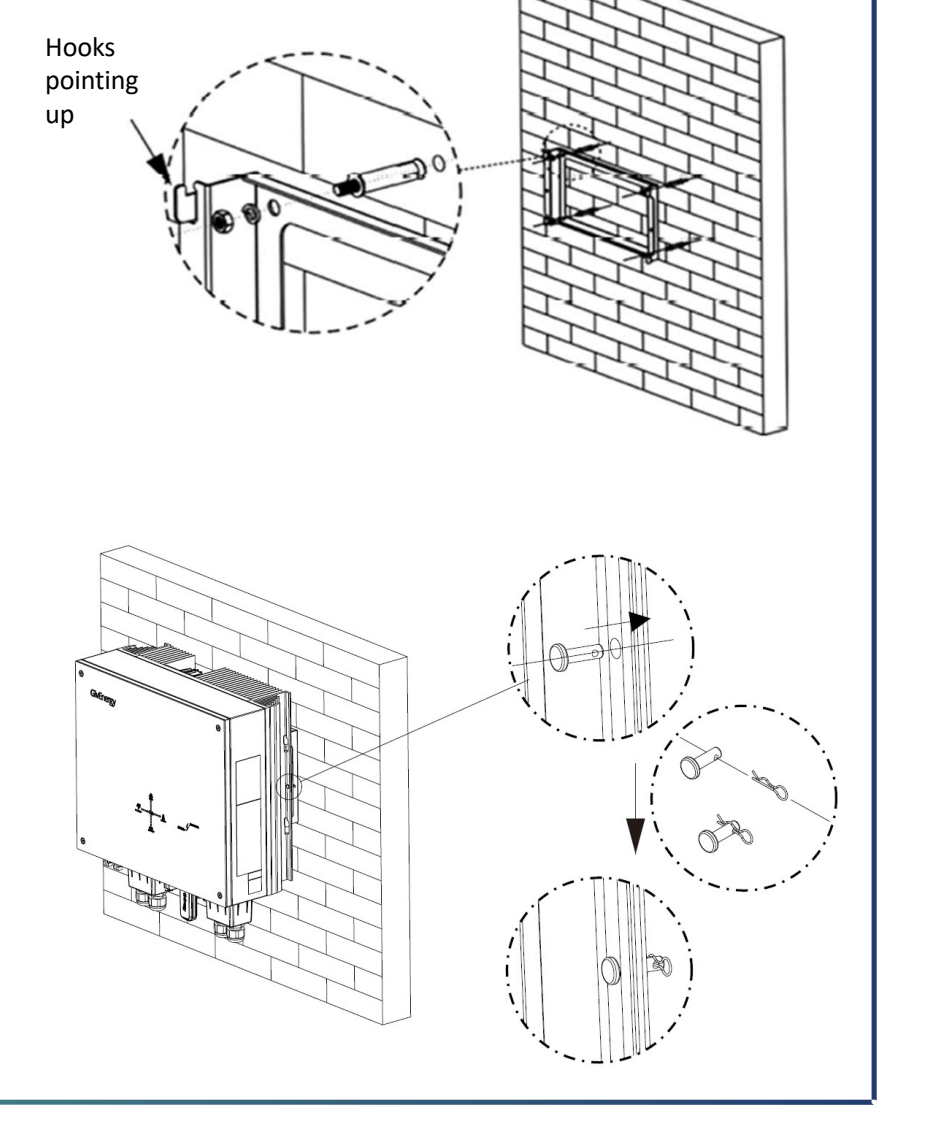

## **Electrical connections**

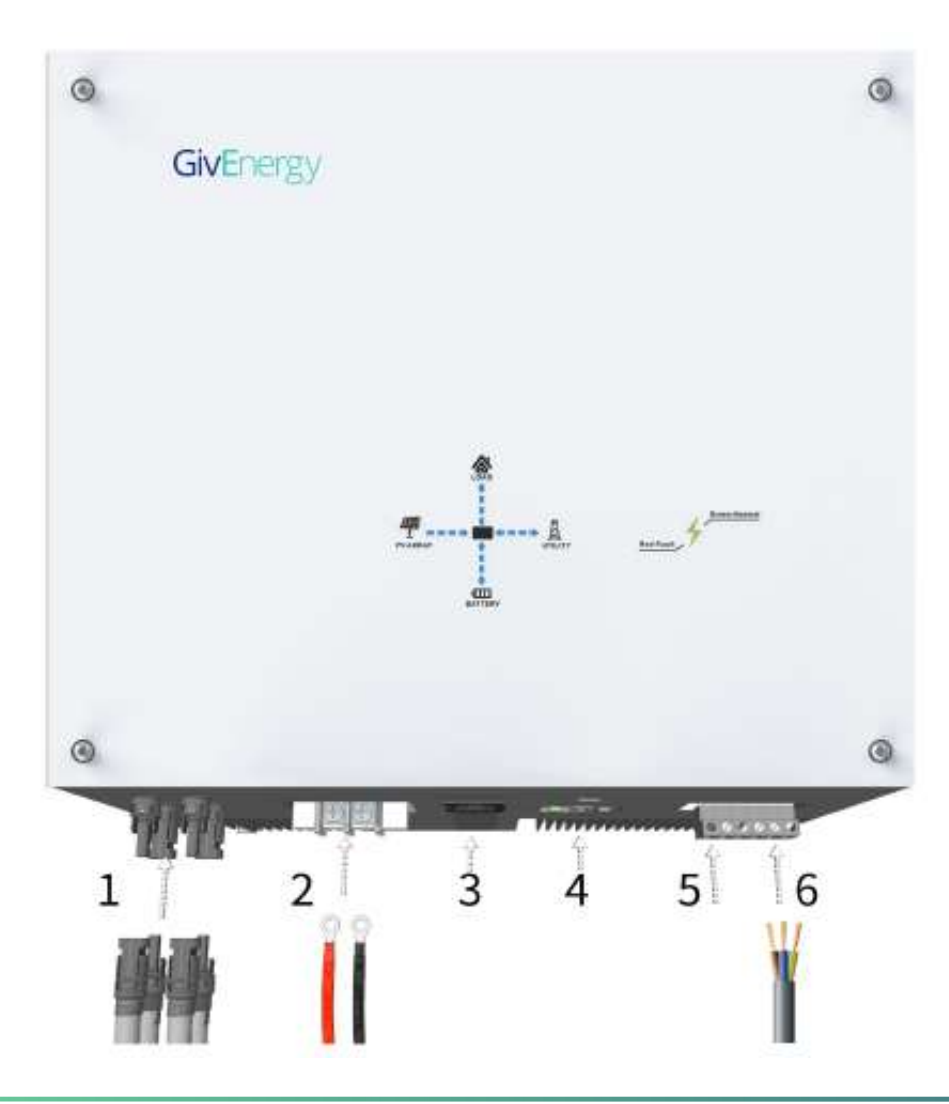

- 1 2 x MC4 inputs
- 2 Battery terminals
- 3 PV DC switch
- 4a CT, Meter and battery data connections 4b – USB port for WiFi/3G dongle
- 5 EPS terminals
- 6 Grid terminals

# **Electrical connections** 0 **GivEnergy** 1 – Battery terminals 2a – CT, Meter and battery data connections 2b – USB port for WiFi/3G dongle C +--+ 3 – EPS terminals 4 – Grid terminals 3

## **Electrical connections – AC**

|                  | Maximum<br>output           | Overcurrent protection | RCD protection<br>( <i>If required**</i> )       | Minimum<br>cable size*                  |
|------------------|-----------------------------|------------------------|--------------------------------------------------|-----------------------------------------|
| Hybrid 3.6kW     | 16.4A                       | C20                    |                                                  | 2.5mm                                   |
| Hybrid 5.0kW     | 22.8A                       | C32                    | Type A 30mA                                      | 4.0mm                                   |
| AC Connect 3.0kW | 13A                         | C20                    |                                                  | 2.5mm                                   |
| ;                | <i>*This is the minimun</i> | n size cable, large C  | SA may be required<br>**See separat              | – Refer to BS7671<br>te RCD declaration |
| Essential Supply |                             | Grid Supply            | AC Isolato                                       | ar                                      |
|                  |                             |                        | Local isola<br>All inverters m<br>local AC isola | ust have<br>tion for                    |
| Output Co        | nnection Terminals          | l .                    |                                                  | , a. poses                              |

#### RCD's

All GivEnergy inverters must be on their own RCD that is not shared with any other circuits.

This applies to all points of the installation and special attention must be taken when installing in buildings remote from the incoming electrical supply.

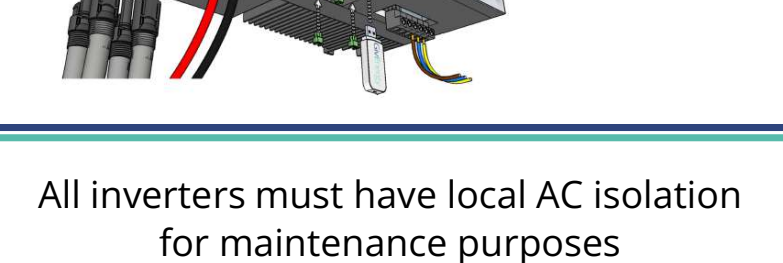

Find our RCD declaration on our knowledge base

Earth the products From the rear

## **Electrical connections – EPS**

All inverters come with the option for an EPS connection, this can be used to provide power in the event of a grid outage. The EPS terminals are powered from the grid supply whenever it is available when the inverter detects a grid outage it will automatically switch to take power from the batteries and solar (if available).

## **Electrical connections**

The EPS connection can be found under the same cover as the AC input, the output cable must be protected as near as possible to the inverter.

- Double pole RCD protection at a maximum of 30mA
- Overload protection between 6 25A

## Earthing

- The back-up supply must not rely on earthing provided by the grid.
- An earth rod should be installed to protect the backup circuits.
- The earth electrode resistance should be lower than  $200\Omega$ .
- If using an existing earth rod this should be checked for its suitability.

| Maximum output (kW)        | Hybrid 3.6 | Hybrid 5.0 | AC 3.0 |
|----------------------------|------------|------------|--------|
| 2.6kWh battery only        | 1.3        | 1.3        | 1.3    |
| 5.2, 8.2kWh batteries only | 2.6        | 2.6        | 3.0    |
| All batteries with solar   | 3.6        | 5.0        | -      |

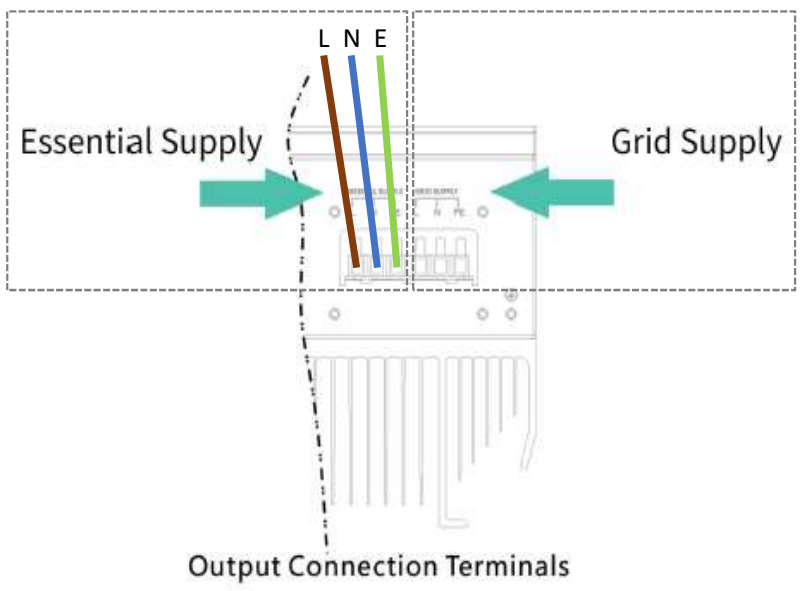

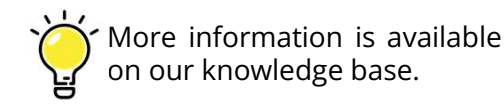

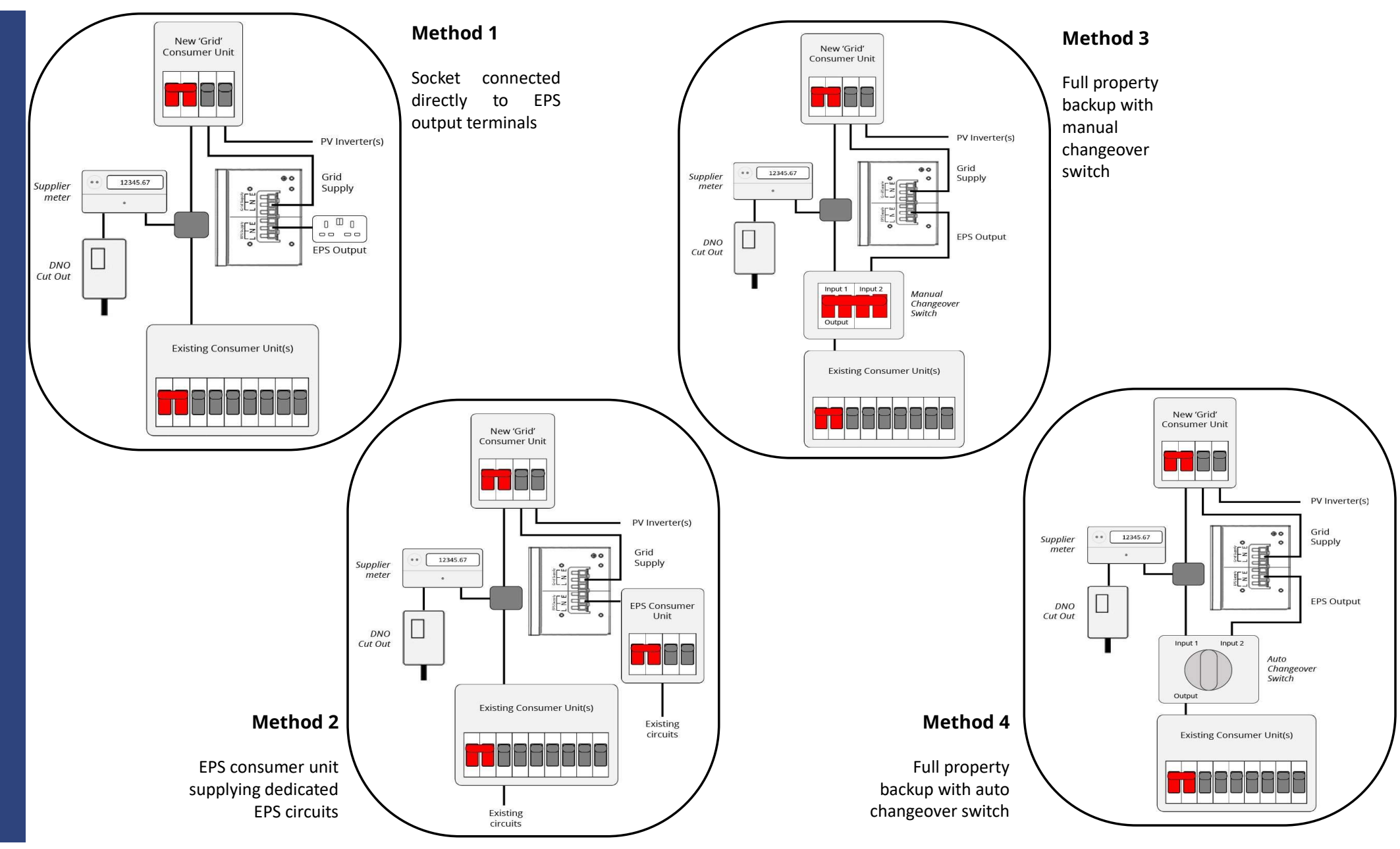

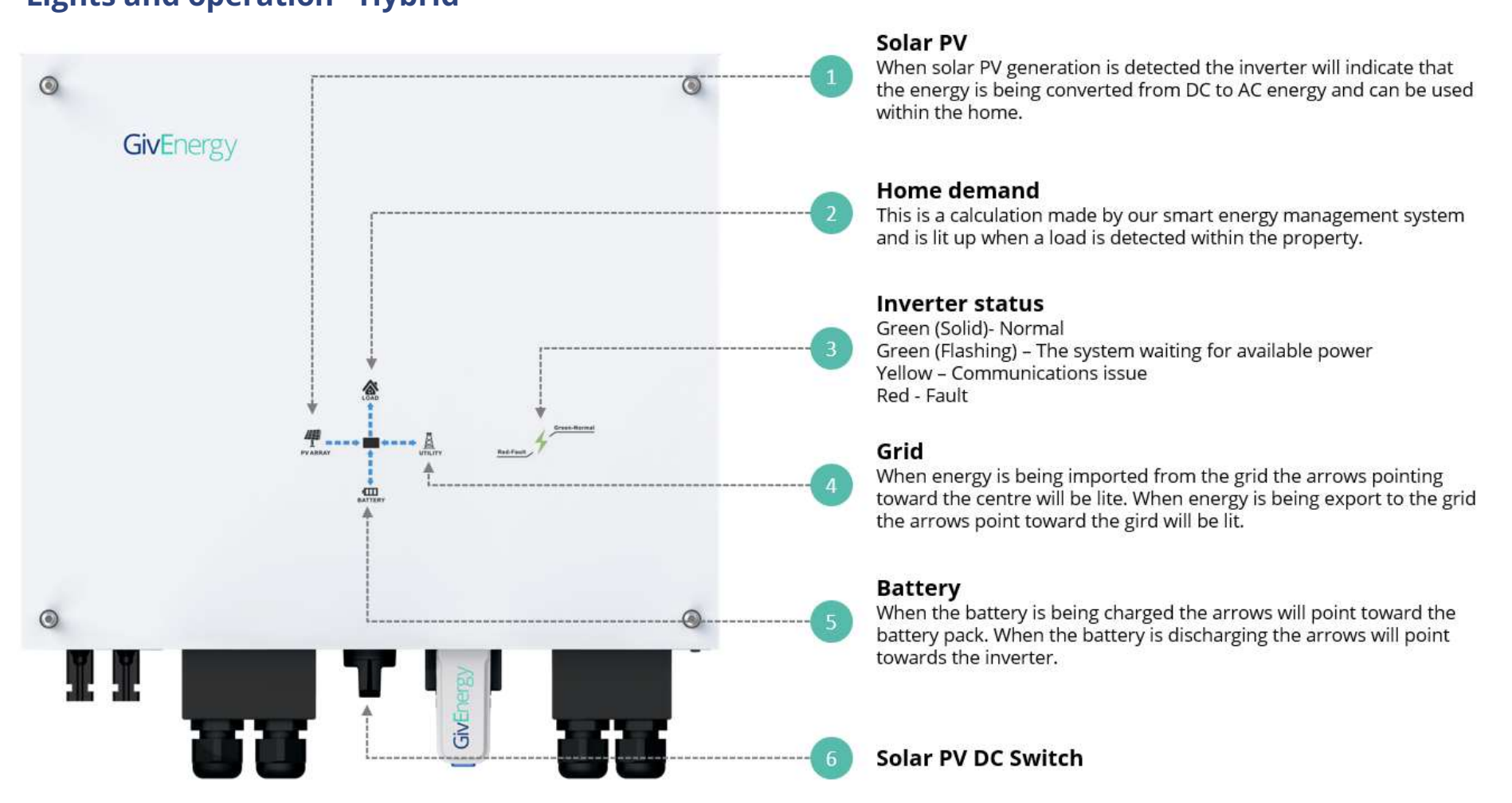

## Lights and operation - Hybrid

## Lights and operation – AC Coupled

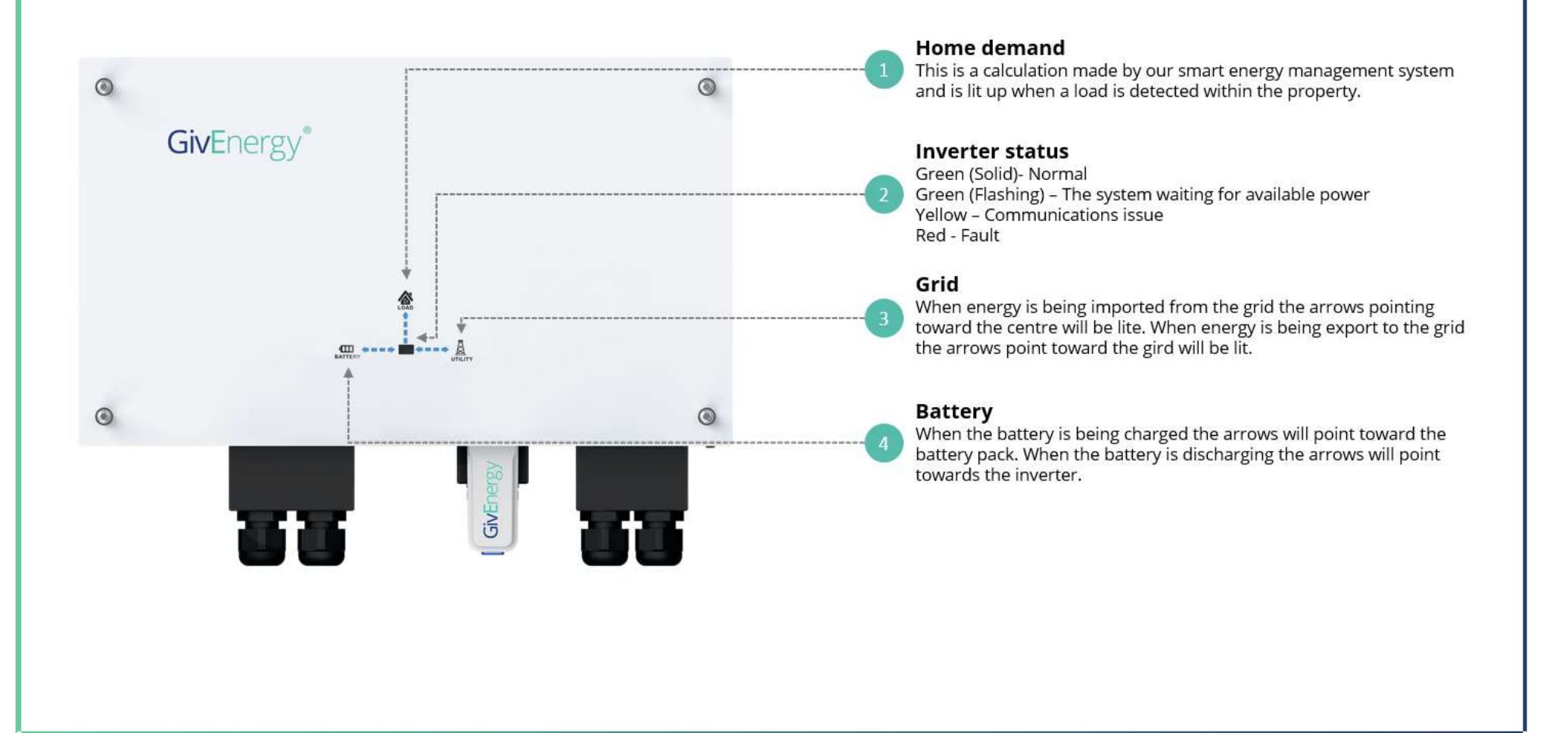

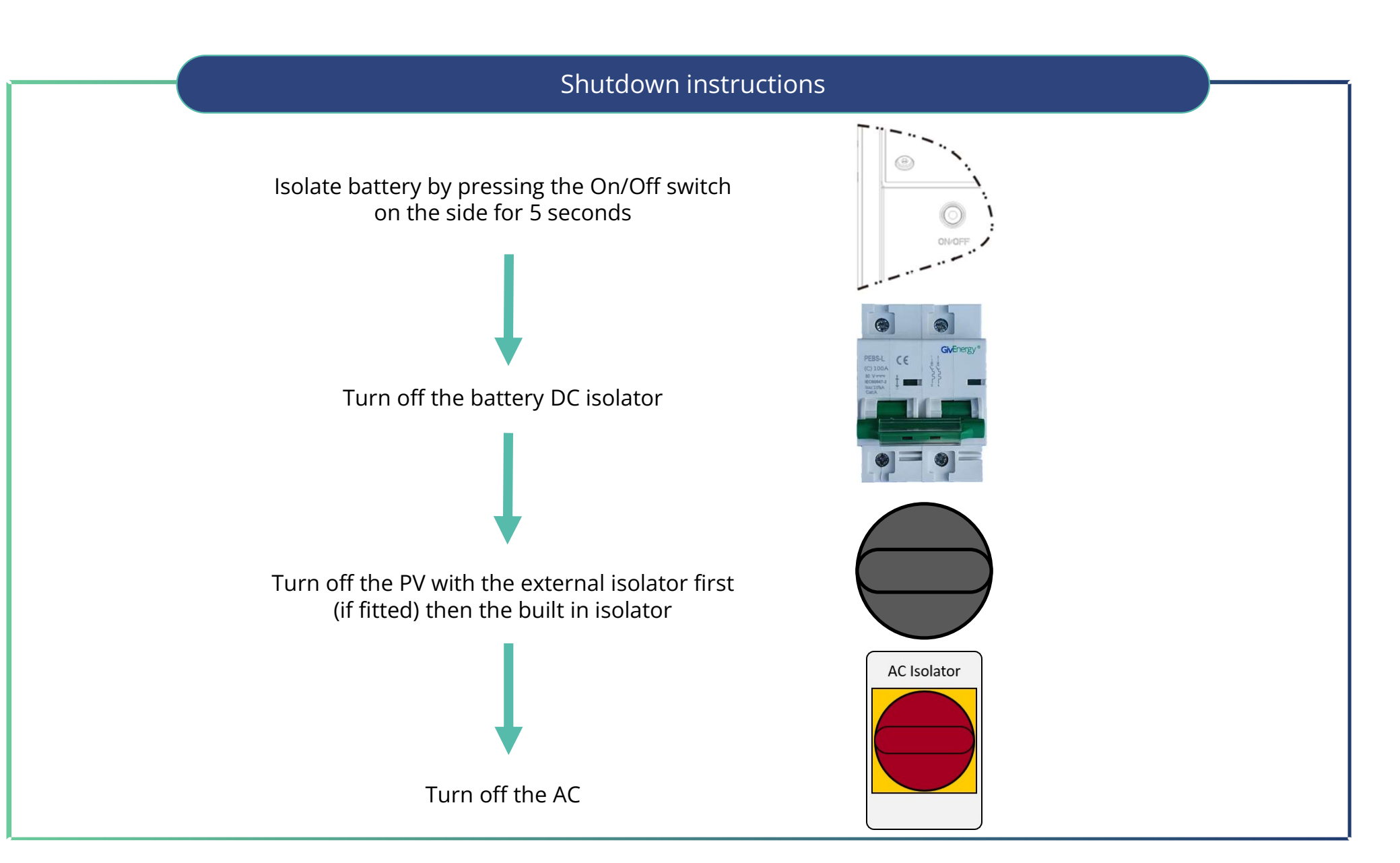

## What is in the box

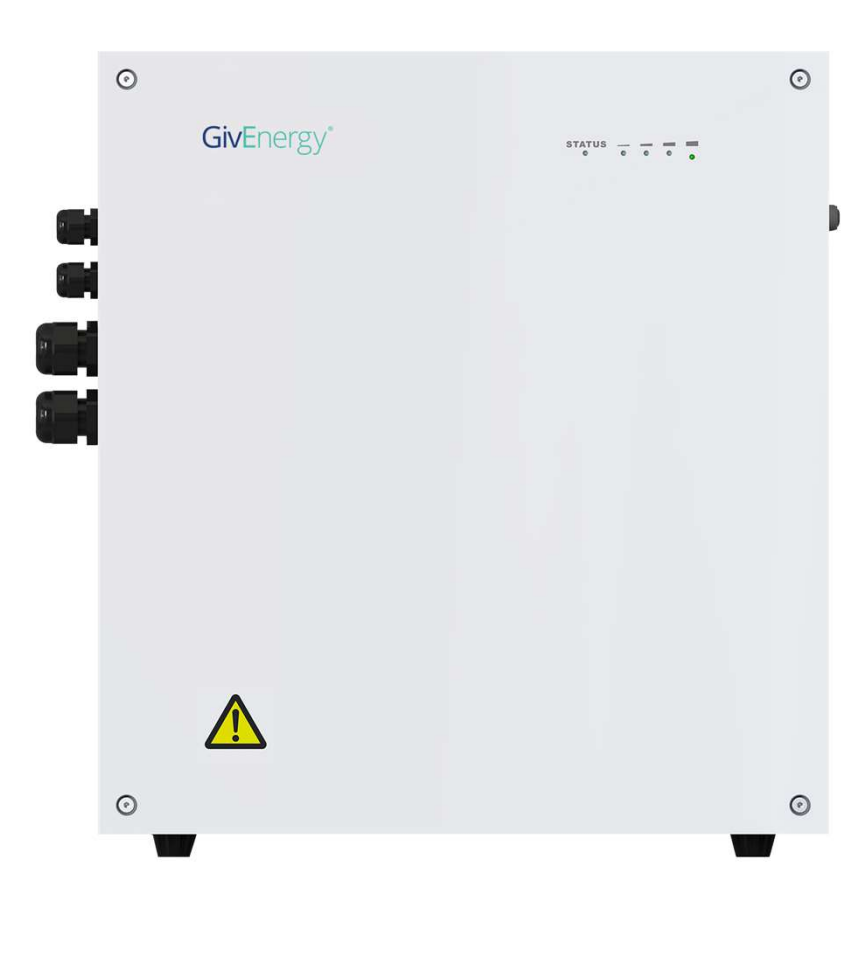

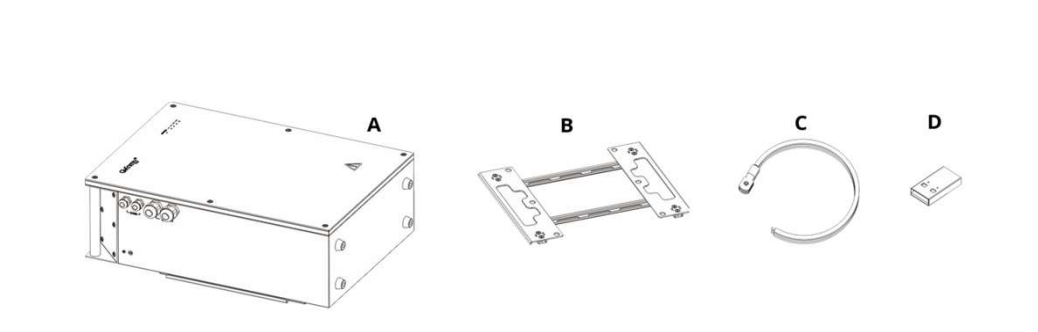

| ltem | Name                                             | Quantity |
|------|--------------------------------------------------|----------|
| A    | Battery                                          | 1        |
| В    | Mounting Frame                                   | 1        |
| с    | Cable Pack<br>(2m x Positive, Negative and data) | 2        |
| D    | USB Memory Stick                                 | 1        |

#### **Battery specifications**

|                                               | 2.6kWh                        | 5.2kWh          | 8.2kWh          | 9.5kWh          |
|-----------------------------------------------|-------------------------------|-----------------|-----------------|-----------------|
|                                               |                               |                 |                 |                 |
| Capacity                                      | 51Ah                          | 102Ah           | 160Ah           | 186Ah           |
| Voltage                                       | 51.2V                         |                 |                 |                 |
| Operating voltage                             | 43.2 - 58.4V                  |                 |                 |                 |
| Maximum current                               | 30A / 30A 60A / 60A 80A / 80A |                 |                 | / 80A           |
|                                               |                               |                 |                 |                 |
| Maximum charge/discharge rate (Hybrid)        | 1250w*/2600w                  | 2600w           | 2600 / 3600w**  |                 |
| Maximum charge/discharge rate (AC<br>Coupled) | 1250w*/3000w 3000w 3000w      |                 |                 | 000w            |
| Maximum DOD                                   | 90%                           | 90%             | 100%            | 100%            |
|                                               |                               |                 |                 |                 |
| IP rating                                     | IP65                          |                 |                 |                 |
| Operating temperature                         | -10 – 50°C                    |                 |                 |                 |
| Dimensions W / H / D                          | 480 / 300 / 235               | 480 / 515 / 205 | 480 / 620 / 198 | 480 / 800 / 223 |
| Weight                                        | 30Kg                          | 54Kg            | 94Kg            | 110Kg           |
|                                               |                               | •               |                 |                 |

\*A single 2.6kWh battery is limited to a maximum charge/discharge rate of 1250w on any inverter \*\*With Gen 2 Hybrid inverter only

## **Mounting batteries**

- All batteries must be secured to the wall even if the weight of the battery is sat on the floor using the fixings provided.
- Wall depth should be at least 120mm.
- Batteries should not have the weight hung on a wall bracket when fixing to plasterboard or Thermolite blocks.
- Batteries must be mounted at least 50mm from ground level when outside or in areas at risk of flood.

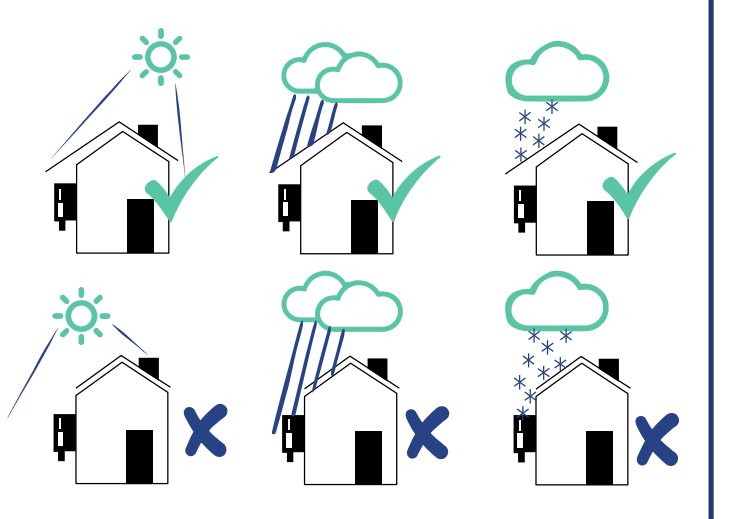

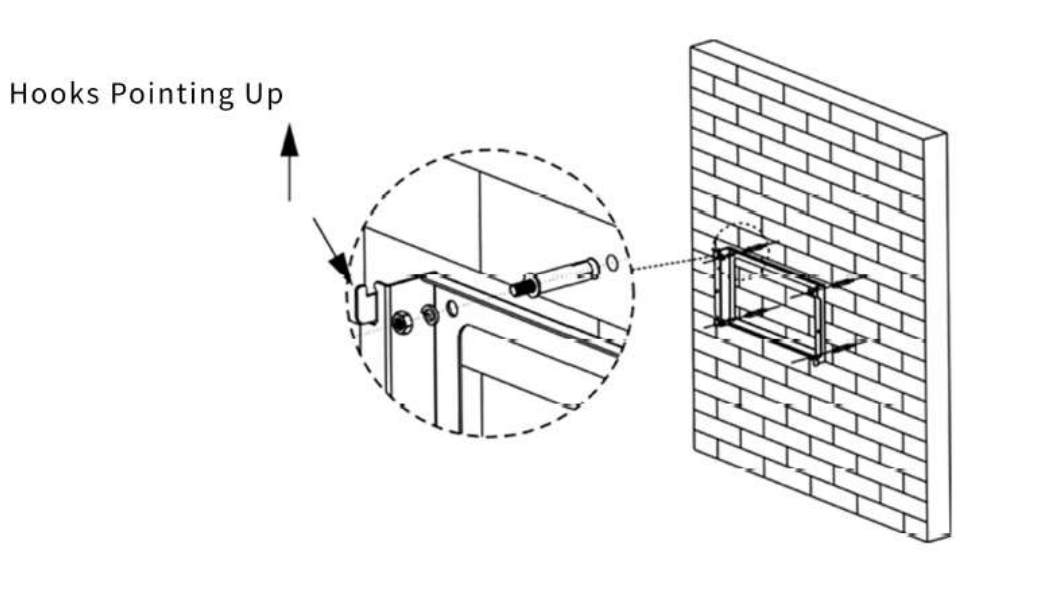

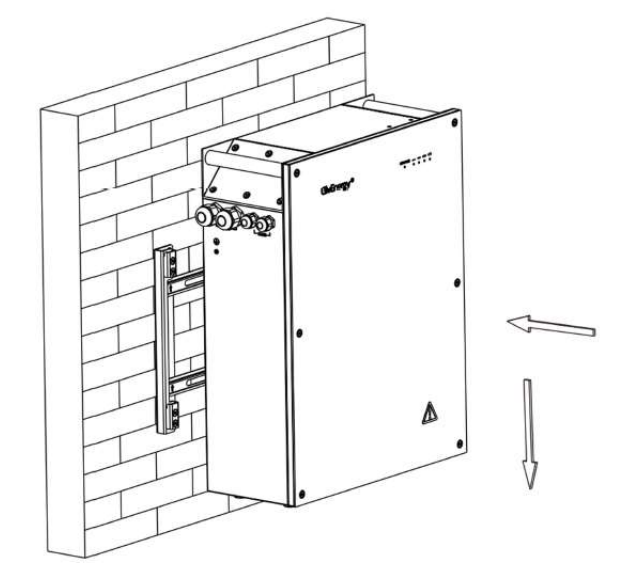

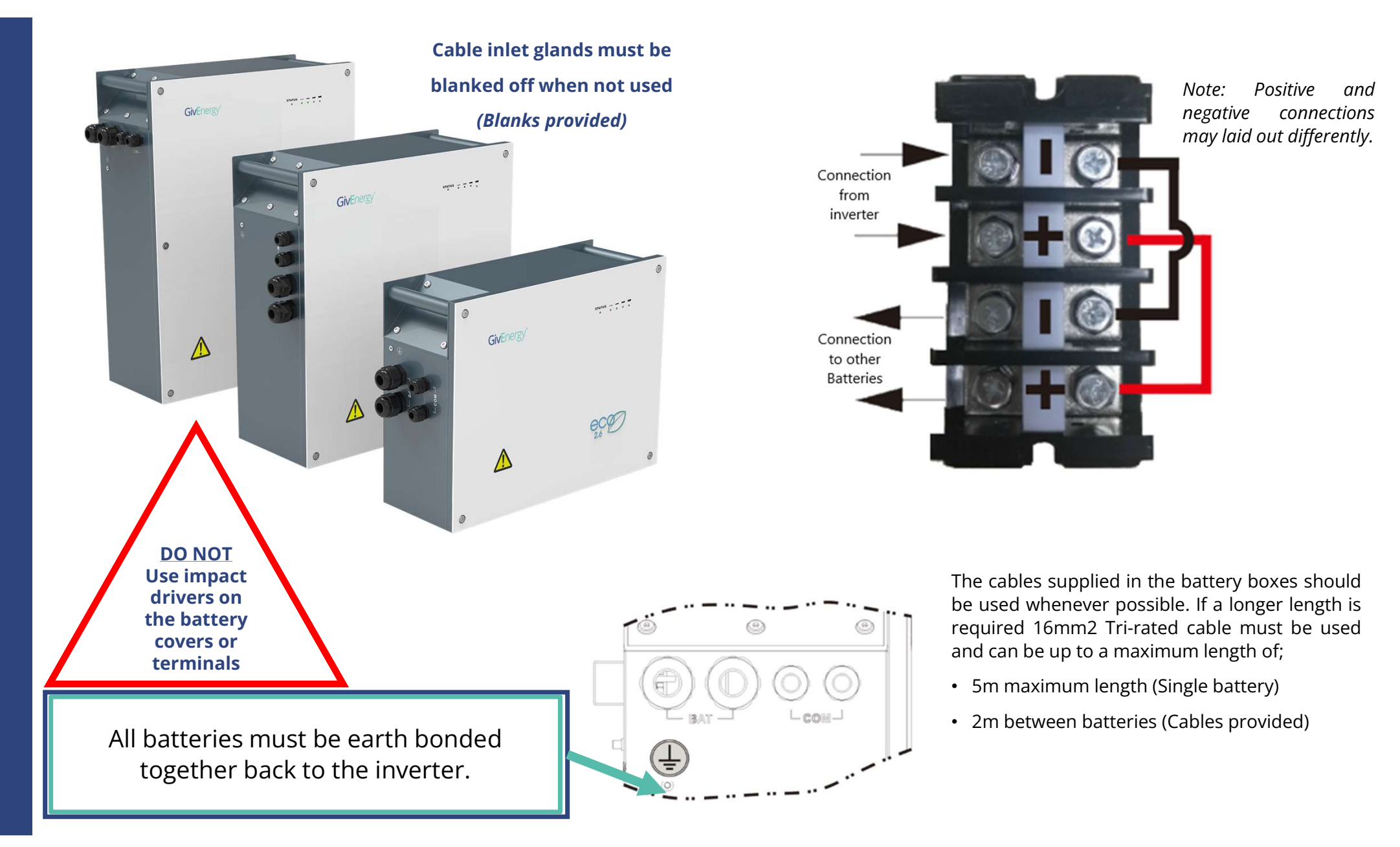

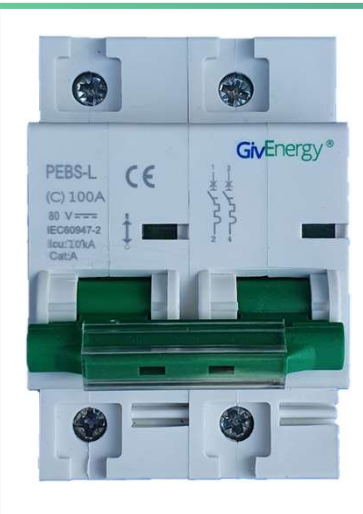

A DC MCB is required between the inverter and (master) battery, this will be rated at 100A

Tight and sound connection are vital to ensure correct operation and reliability of the installation. The ferrules provided must be used to ensure that the cable doesn't end up clamped on its outer insulation.

Connection should be tightened to 3.5Nm.

An enclosure will need to be provided that is suitably IP rated for the installation environment.

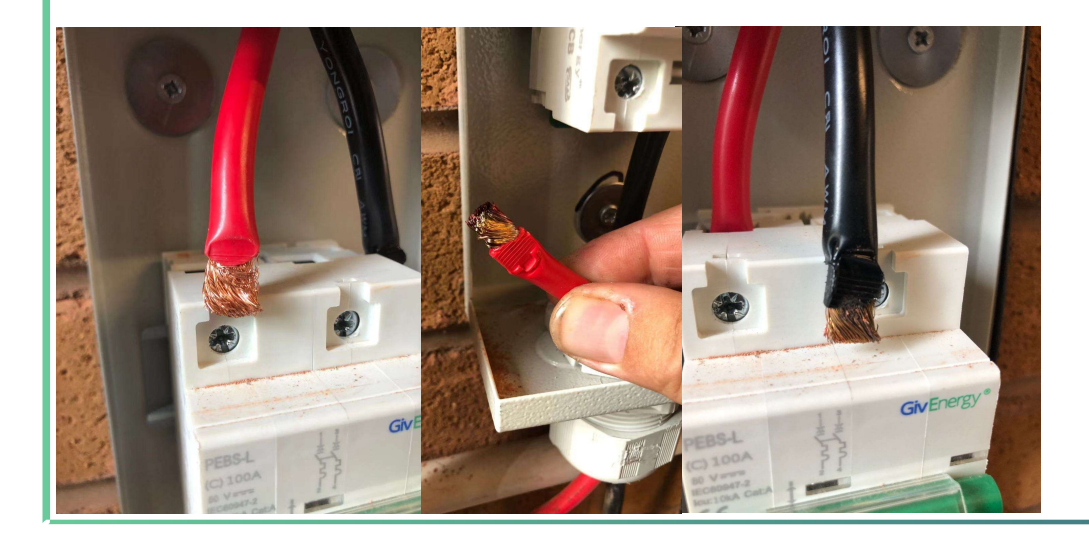

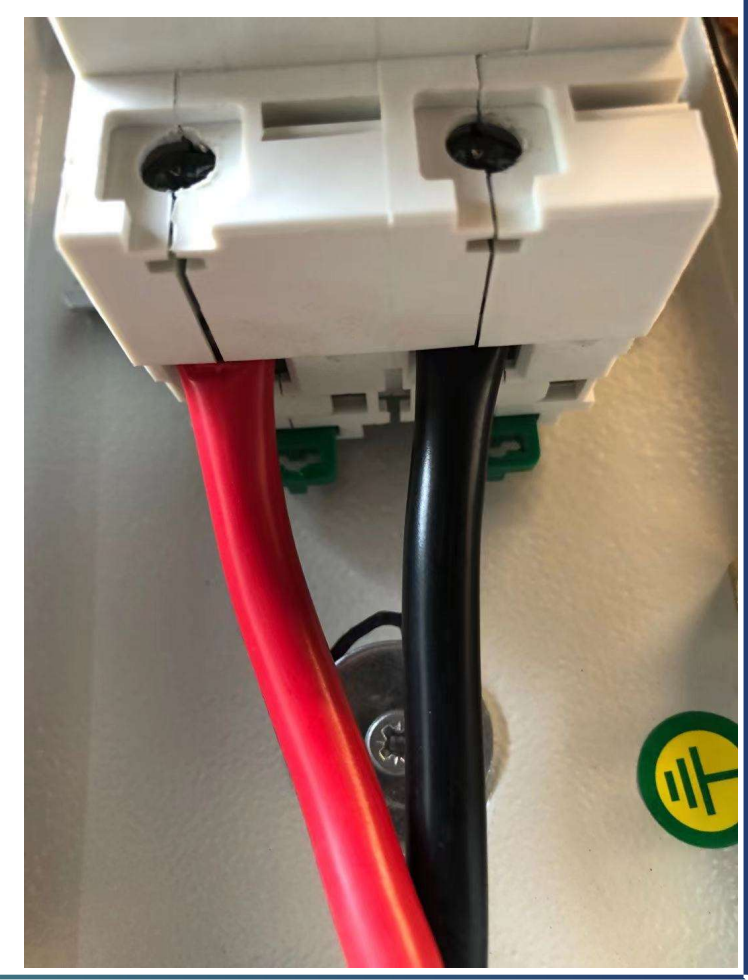

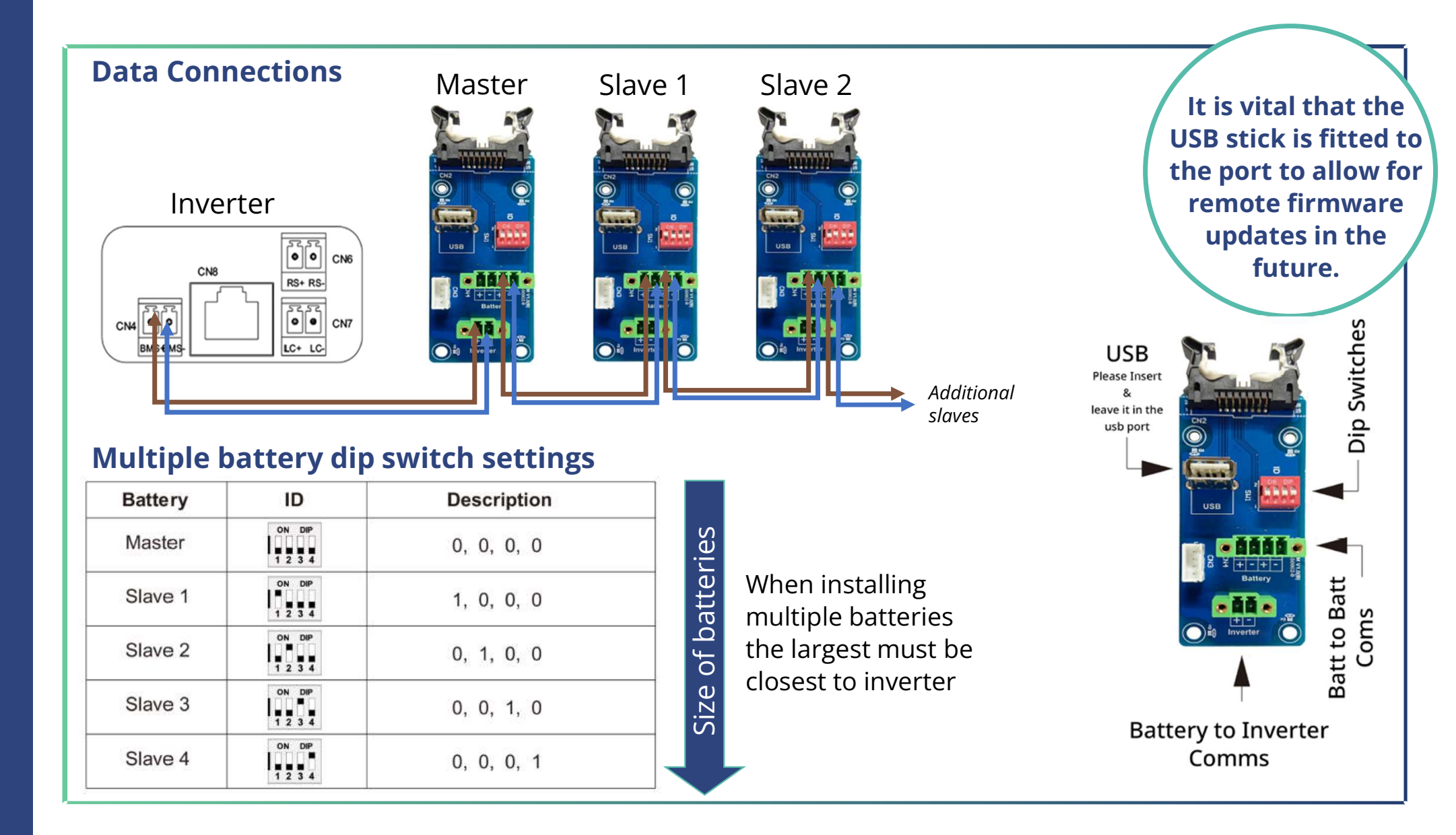

#### EM115 Meter

Additional

meters

Every system will need at least 1 EM115 (ID1) meter installing to monitor the import and export of the building.

Every EM115 meter needs a power supply or voltage reference point. This could be a dedicated supply from a 6A MCB for example.

Every EM115 meter will need a data connection back to the inverters meter communication port. This is on the right hand side at the front or closest to you.

Data connection should be twisted pair cable, for example cat5/6 ethernet or Belden type cable.

If installing multiple meters both the data and power supply can be linked together in series.

EM115 meter come with a split core CT that has a 2m cable This must **not** be cut down or extended

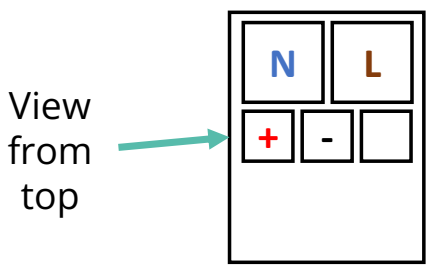

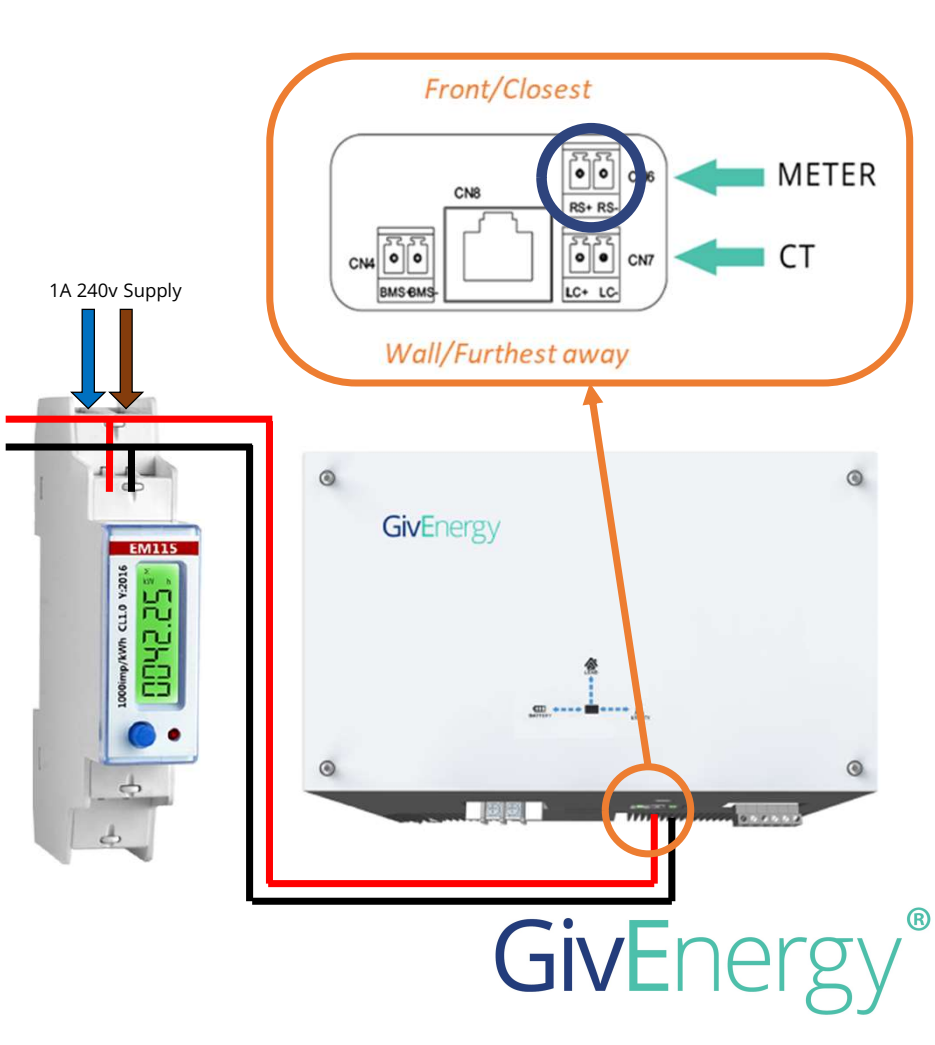

#### EM115 ID1 Grid (Import/Export) meter - CT clamp positioning

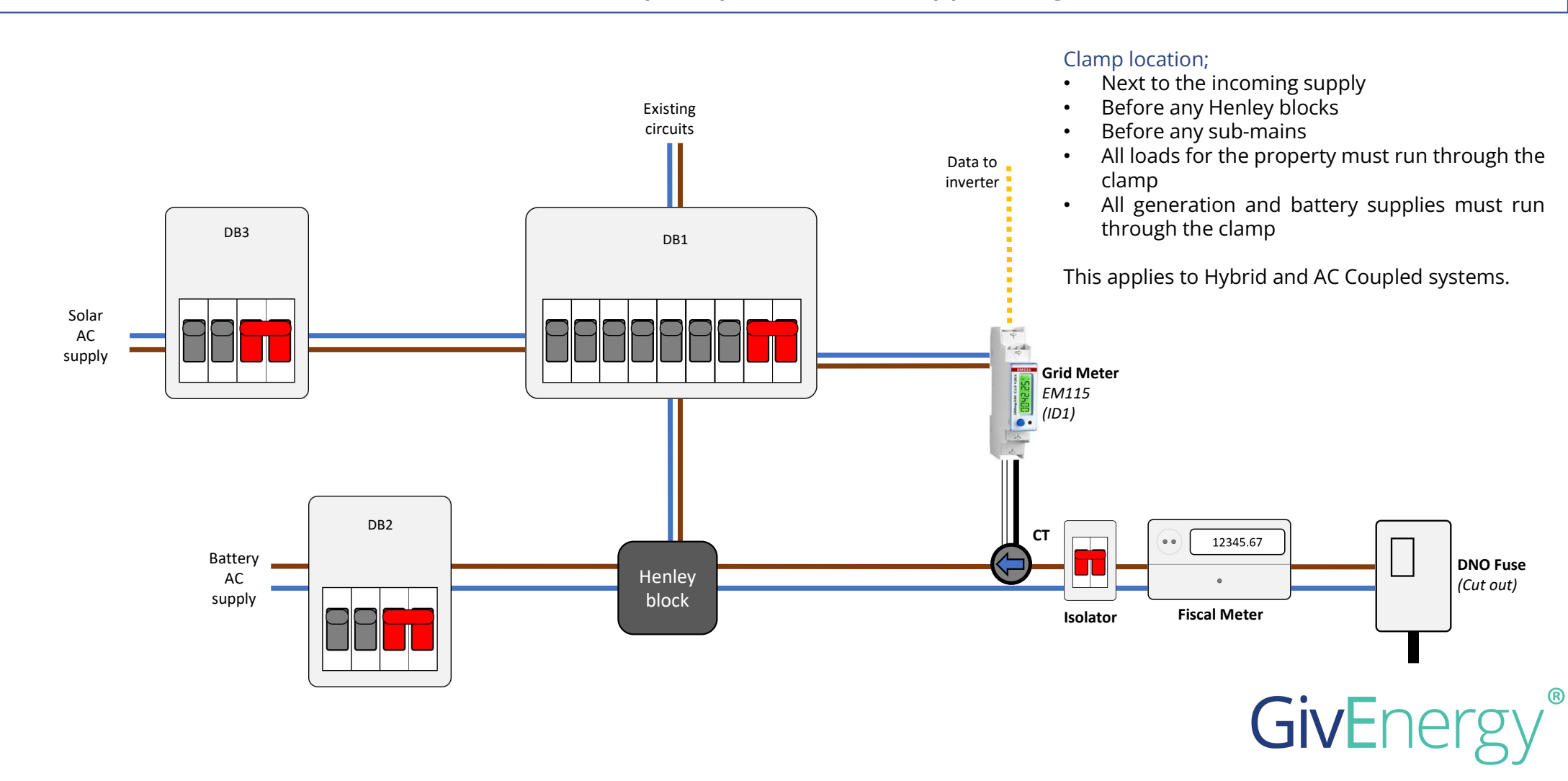

#### **AC Coupled inverters - Blue CT Clamp**

The Blue CT clamp allows one source of generation to be monitored, it can be found in the box with all AC Coupled inverters and comes with a 5m cable

This clamp does not require a meter and wires directly back to the inverter.

*The 5m cable must not be cut down or extended!* 

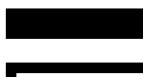

Solid black cable is negative/-Black with white stripe is positive/+

Inverter

Grid

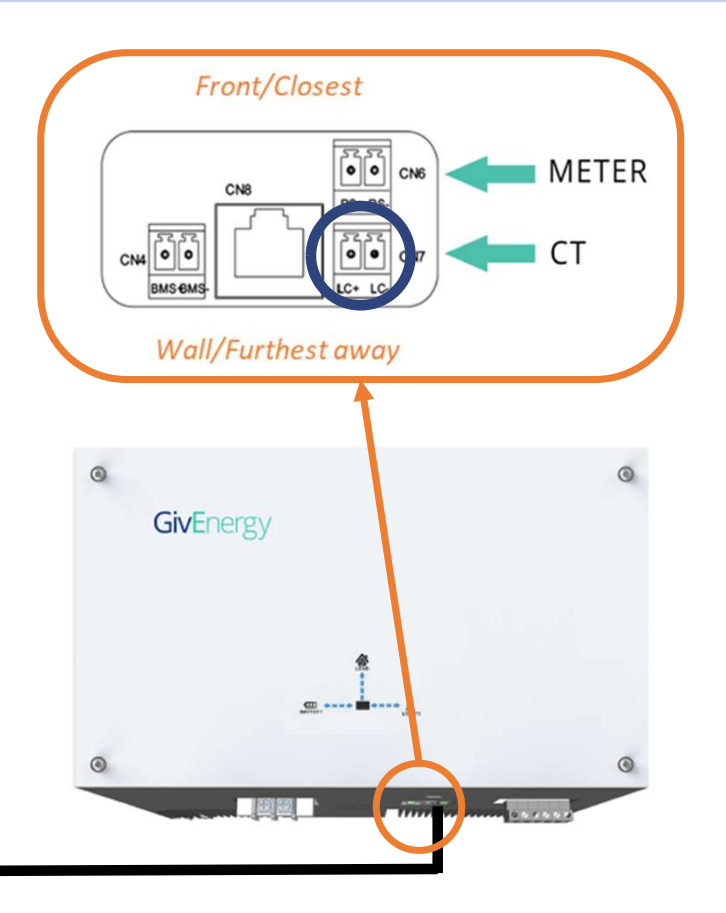

GivEnergy®

# Metering EM115 Meter

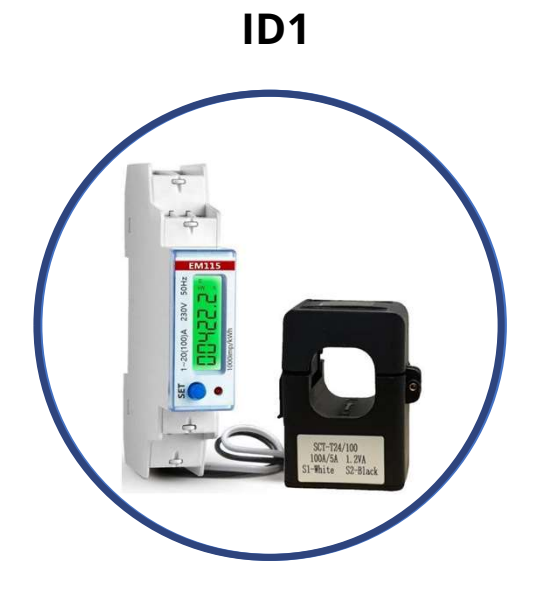

Grid - Import/Export meter

Used for Hybrid and AC Coupled systems

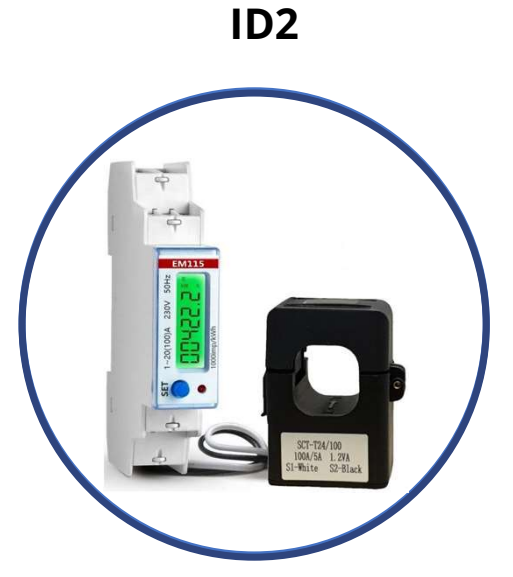

PV monitoring meter

Used for AC Coupled systems to monitor a single or first PV system

ID3

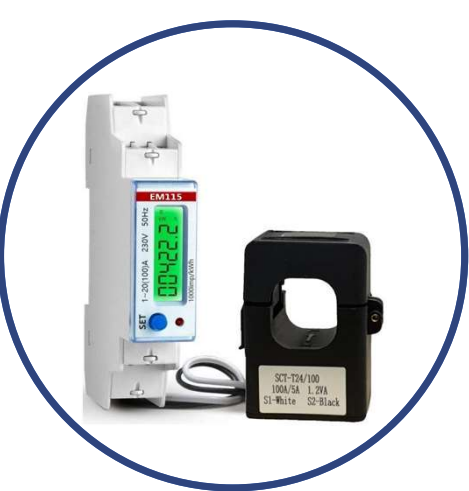

PV monitoring meter

Used for AC Coupled systems to monitor a second PV system

# GivEnergy®

#### EM115 ID2 and ID3 (PV) meter

When the Blue CT clamp is not suitable or multiple generation sources need to be monitored a ID2 EM115 meter can be installed.

An ID3 EM115 meter can be used to monitor a second source of generation.

These are exactly the same meter as the ID1 grid import/export meter with a different ID number.

Note that to change the ID of the meter a laptop with the correct software and a RS485-USB adapter will be required.

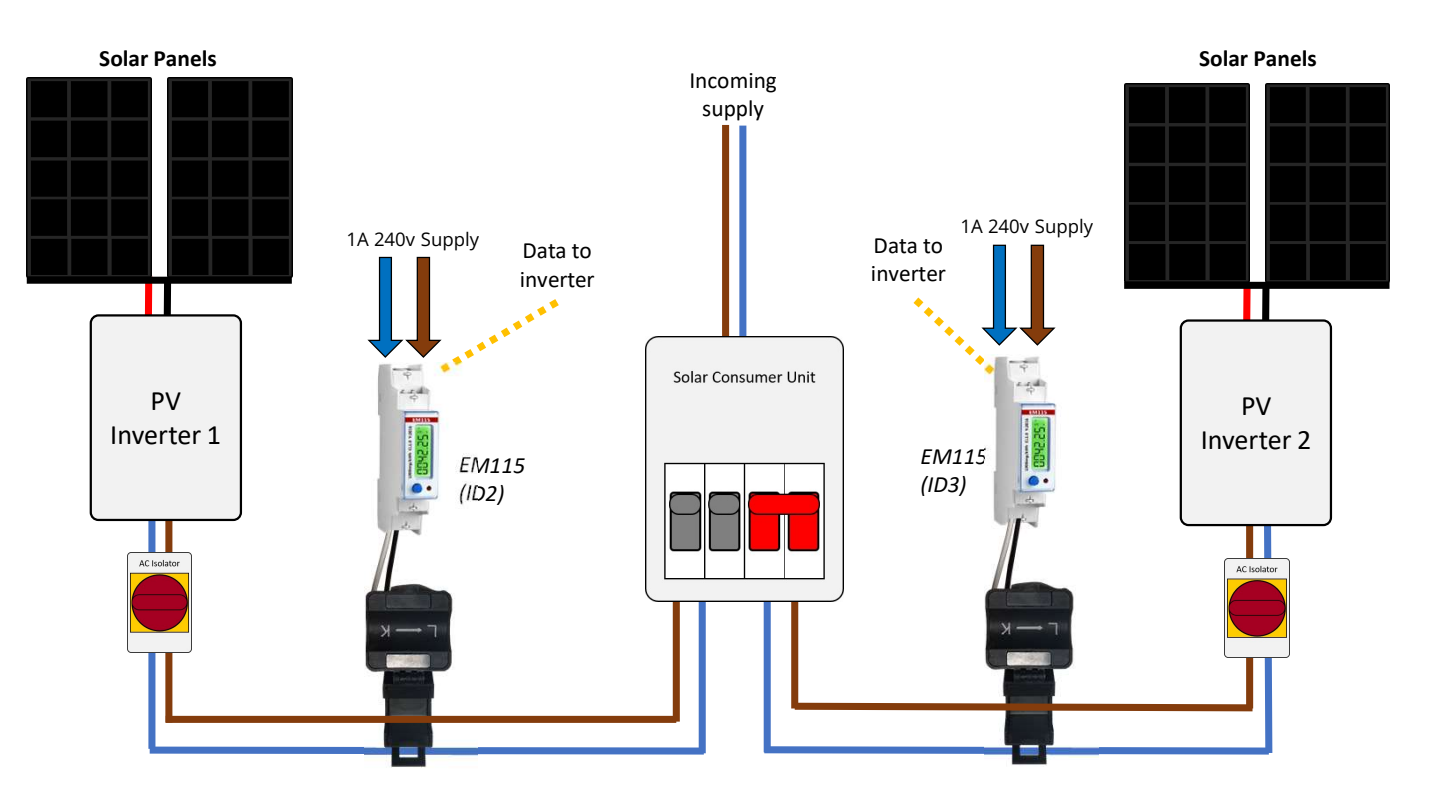

GivEnergy®

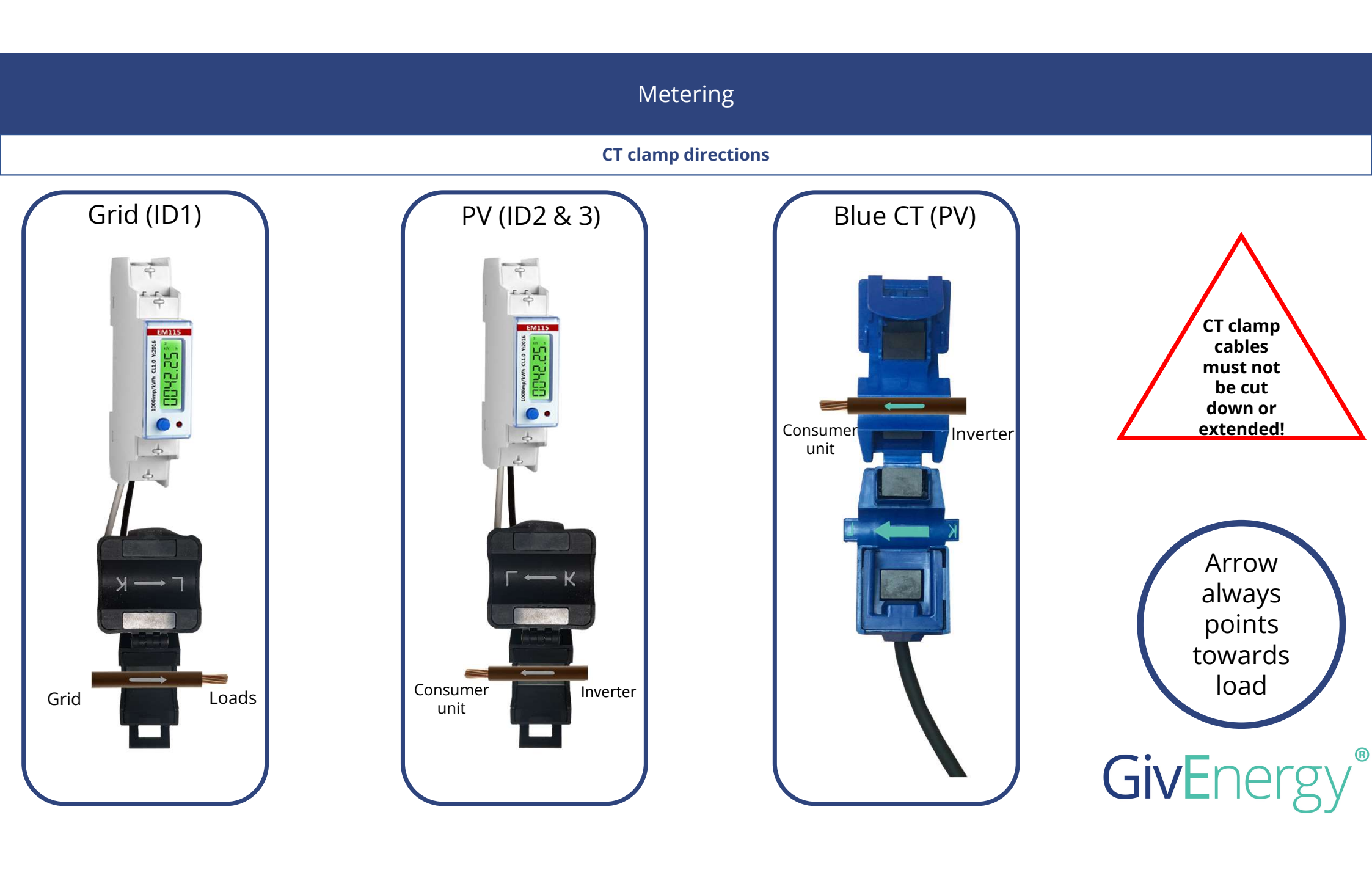

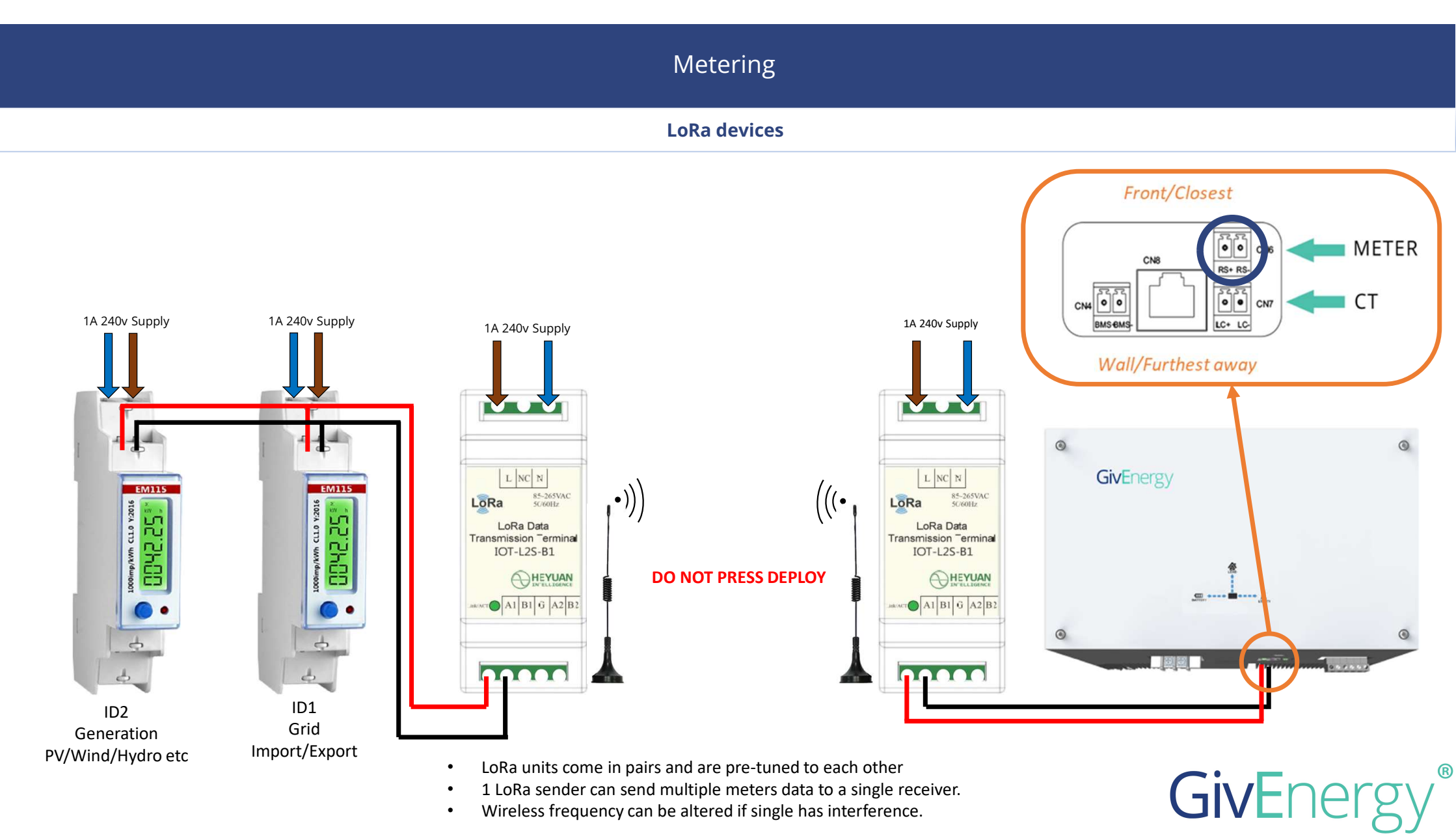

- 1 LoRa sender can send multiple meters data to a single receiver. •
- Wireless frequency can be altered if single has interference. ٠

## Getting a GivEnergy company account

You can get a company account setup via your distributor – Please speak to them.

Note: If you are purchasing from Segen you will need to get an account directly from us, please send an email to <u>support@givenergy.co.uk</u> with your company information for us to create you an account.

Once logged in you will need to create an Engineer Account for each of your installers/on-site engineers.

## **Portal Hierarchy**

GivEnergy > Distributor > Company > Engineer > End User

## **GivEngineer App**

The GivEngineer app is now available for download, once you have an account this will allow you to complete all of the following steps on the app.

An **Engineer** login is required to use the GivEngineer app

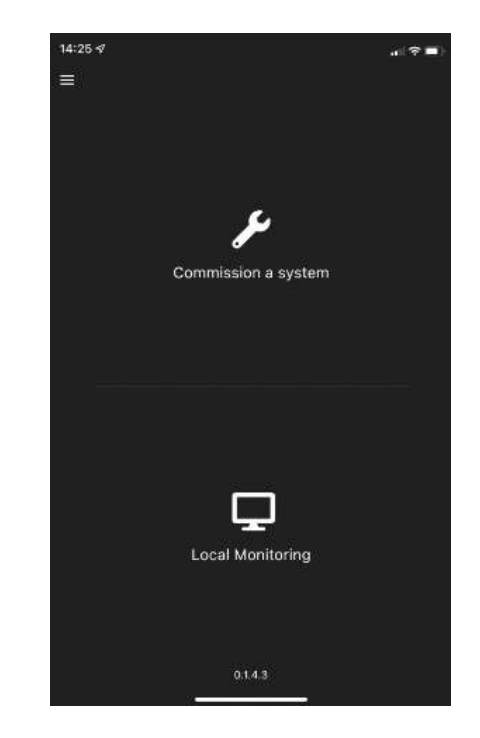

#### 29th March 2022 -DB 08:03:23 Monitoring communications - - -Dashboard **Dashboard Cards** ---Edit Your Dashboard Ģ My Inverters Firmware Updates 2 – Link a dongle **Debug Inverters** Enter dongle serial number and ٠ Account List verify code along with selecting customers account from list. -Account Settings 님 Community View Feedback commissioned. Leave Feedback 1 - Create an Account Logged in as a Company ٠ Site Visit Reports Create Engineers account Logged in as a Engineer ٠ Create End User account What's New FAQ

æ

Reports

**Commissioning and setup** 

Before commissioning a system the end user account must be setup on the GivEnergy portal and the serial number of the dongle added to the account.

We will not be able to offer commissioning support unless the end user account is created.

All systems **MUST** be commissioned before leaving site to ensure correct operation, if a system is part installed (i.e. Hybrid without a battery) then this should still be

#### **4G Dongles**

Ensure the Sim Card is inserted correctly in the dongle then simply plug the dongle into the inverter

#### WiFi dongles

The GivEngineer app will take you through the steps required to tune the dongle in to the end users WiFi network.

If the app isn't available then please follow the WiFi Comms Guide on the Knowledge Base.

#### Important note on WiFi dongles

- Note that the WiFi dongle network **must** be password protected to ensure the security of the clients WiFi network.
- Most dongles are 2.4gHz only
- A single strength of 50% or greater is recommended for a reliable connection.

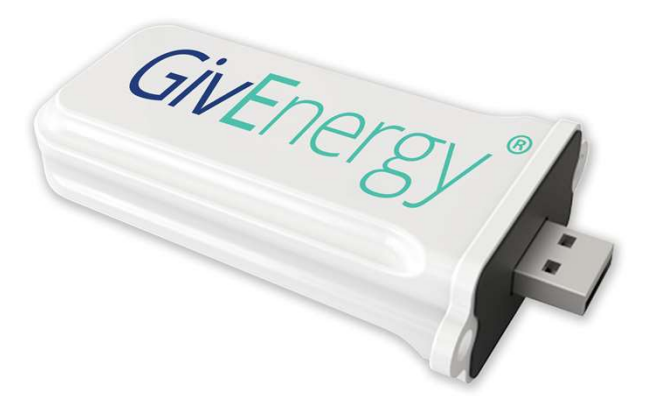

## Dongle available in WiFi or 4G versions

## Need help?

## Call GivEnergy commissioning line - 01377 252 874 (Option 1)

GivEngineer app not allowing you to commission, or need some help?

Call us as early as you can as the commissioning call should normally take 5 – 10 minutes.

Information we will need from you;

- Username of the customers GivEnergy account
- Metering configuration
- Amount and size(s) of batteries
- If the EPS is being used and if so how
- For Hybrid inverters
  - Make/Model/Wattage and quantity of panels
  - How many panels per string and number of strings
- For AC Coupled inverters
  - Size of new/existing PV inverter(s)

## **Operating hours**

| Mon – Fri | 8.30am – 10.00pm |
|-----------|------------------|
| Sat       | 9.00am – 5.00pm  |
| Sun       | 9.00am – 5.00pm  |

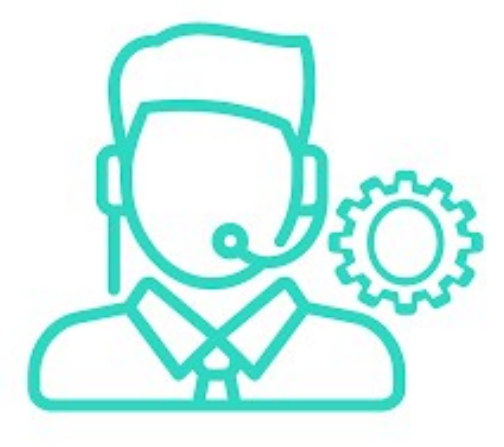

## Schematics

Hybrid with EM115

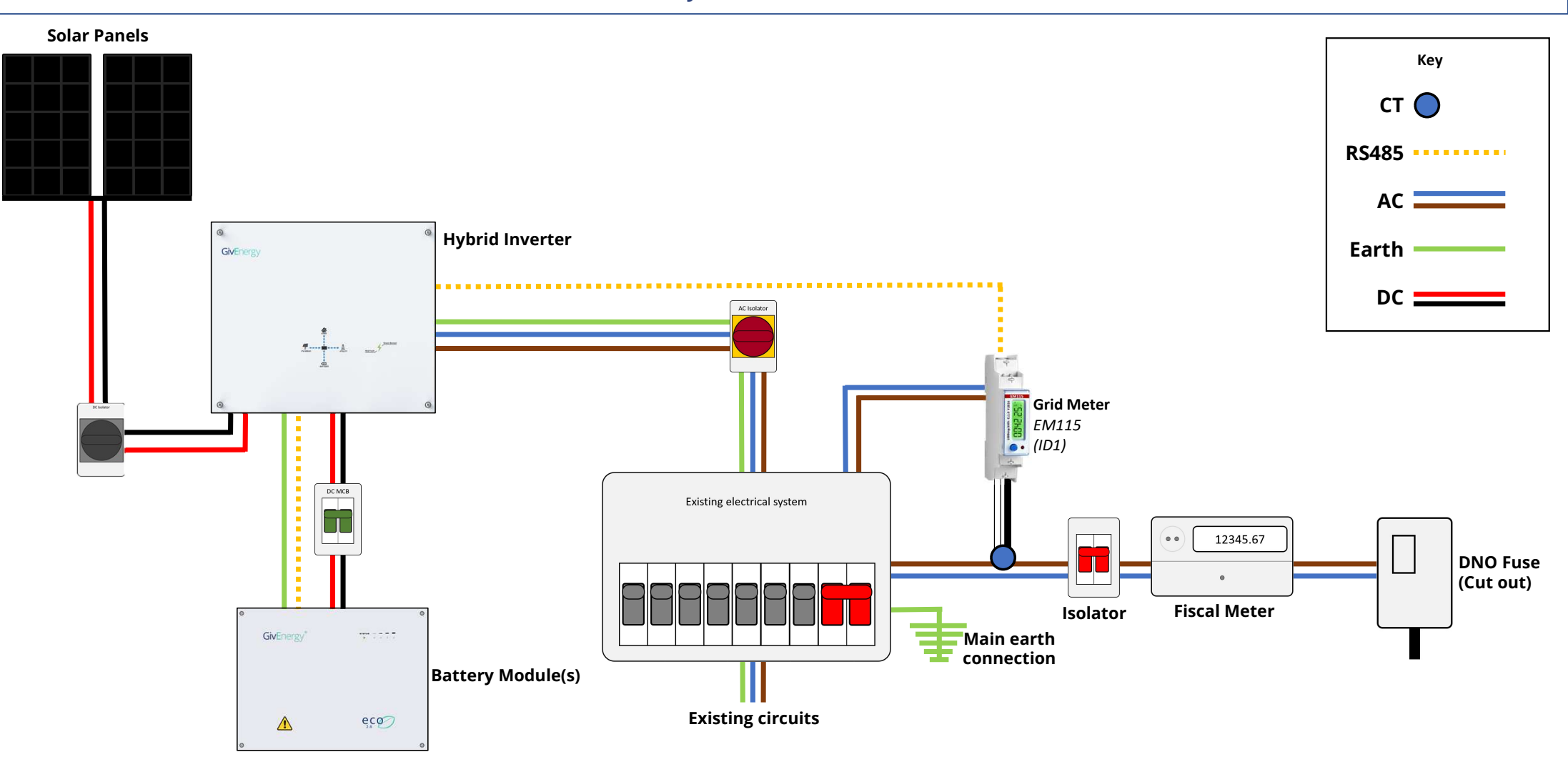

Hybrid with EM115 (LoRa)

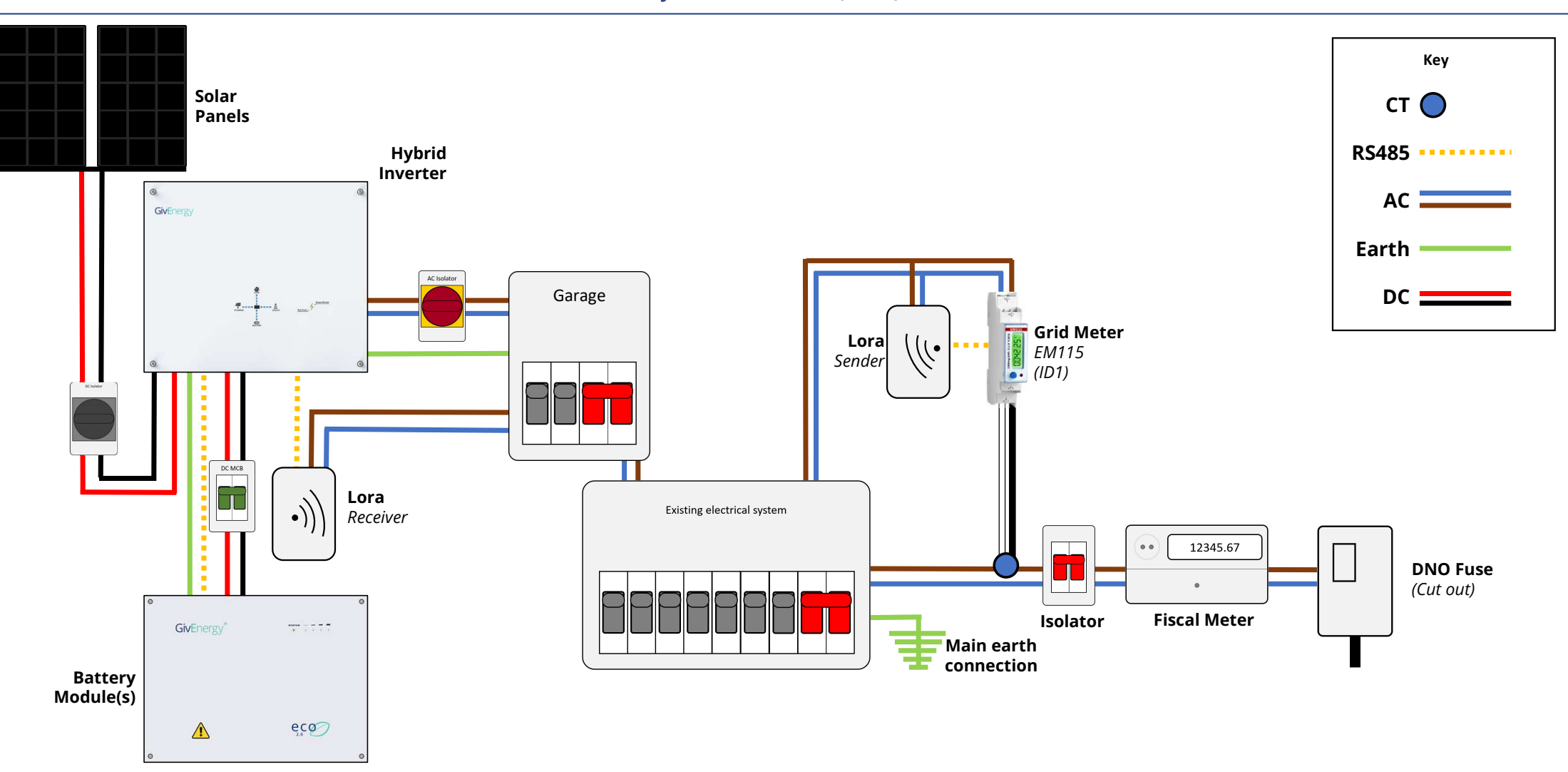

## Schematics

AC Coupled with EM115 and Blue CT

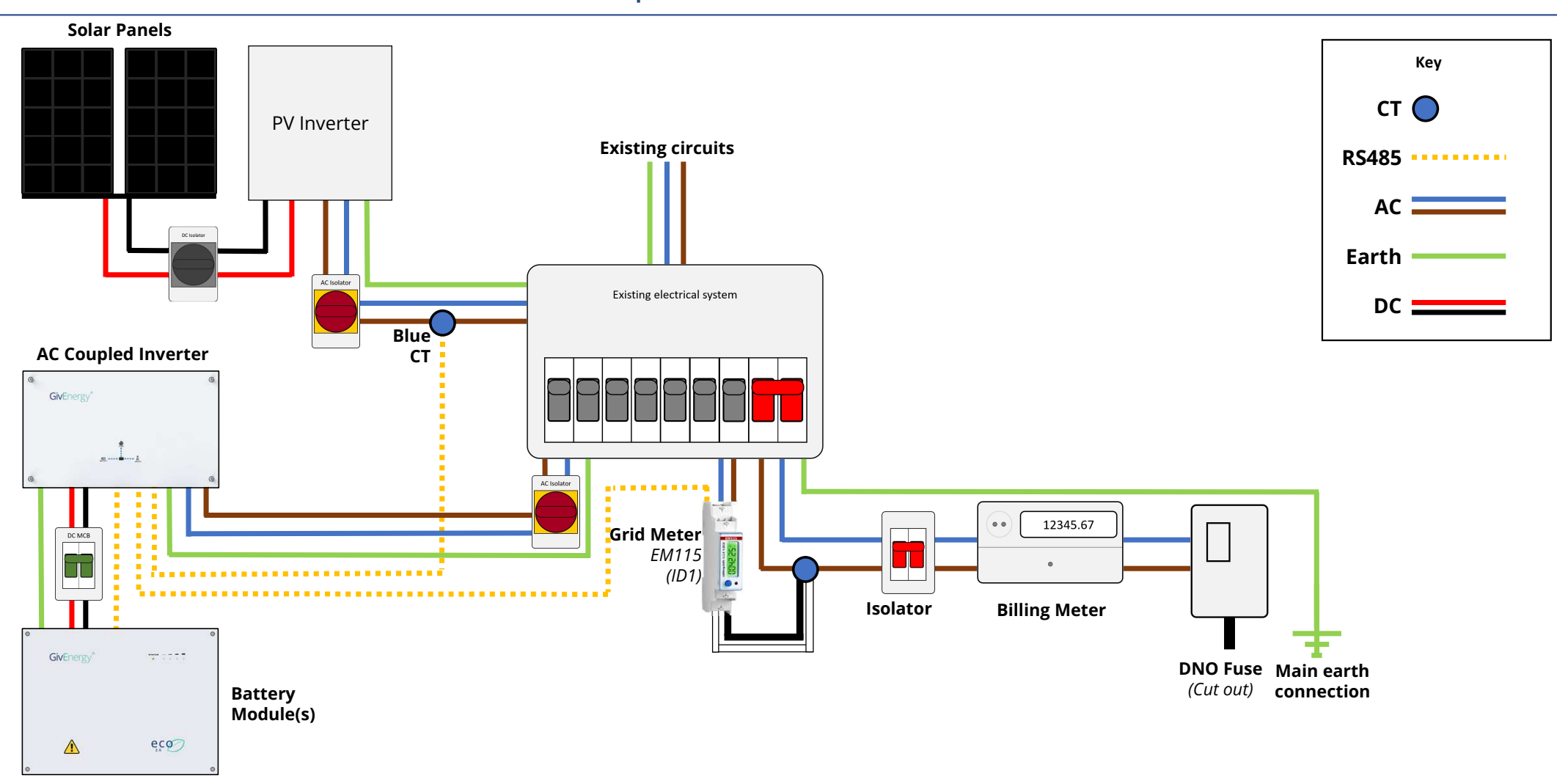

## Schematics

AC Coupled with 2 x EM115

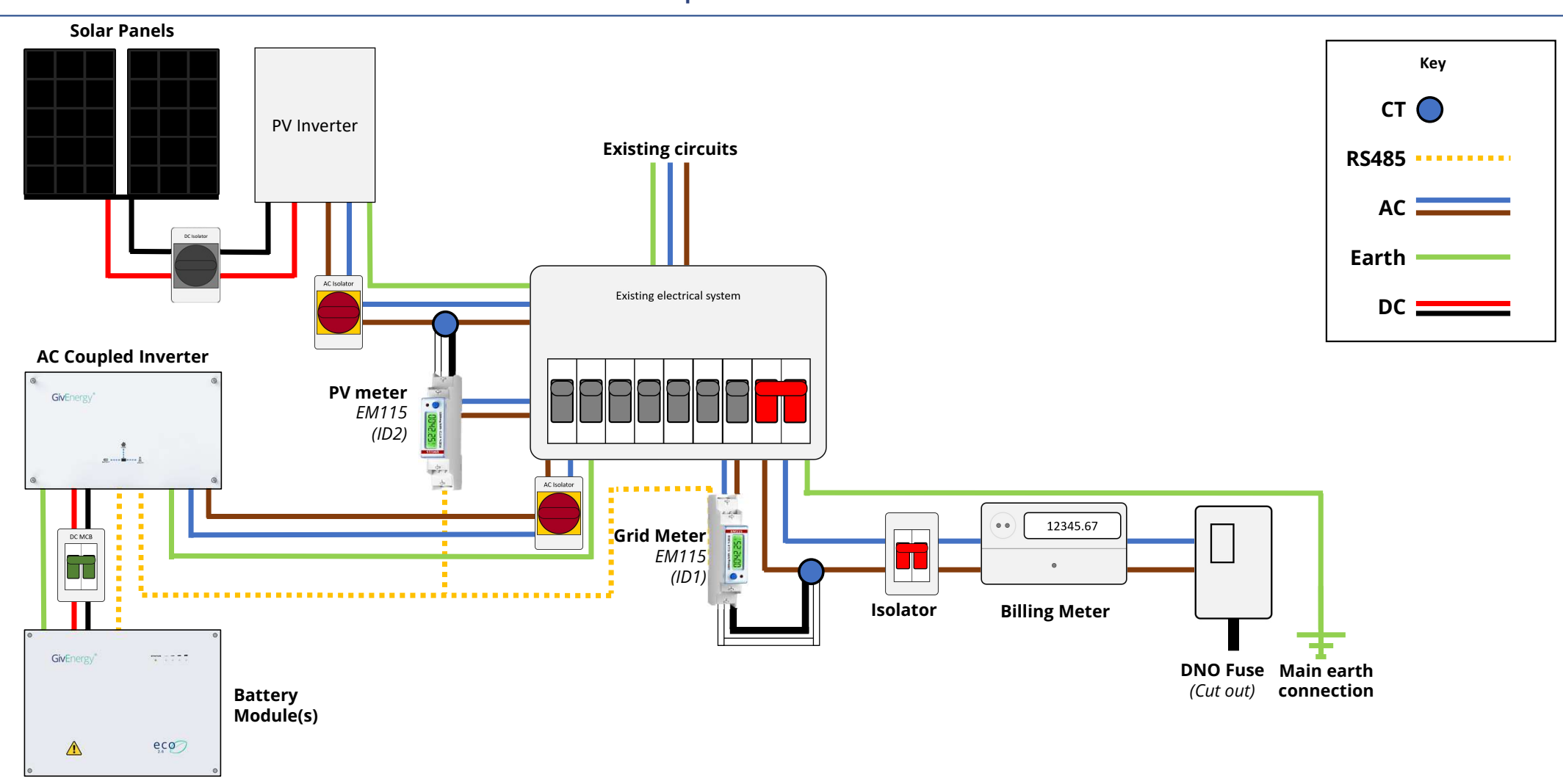

### Recording your attendance

At the end of this training you will get a copy of this manual, some useful guides and a training certificate.

To do so we will need your **name**, **email** and **company** details – Please provide these by email directly, the email address is the same as the one the training invite was sent from.

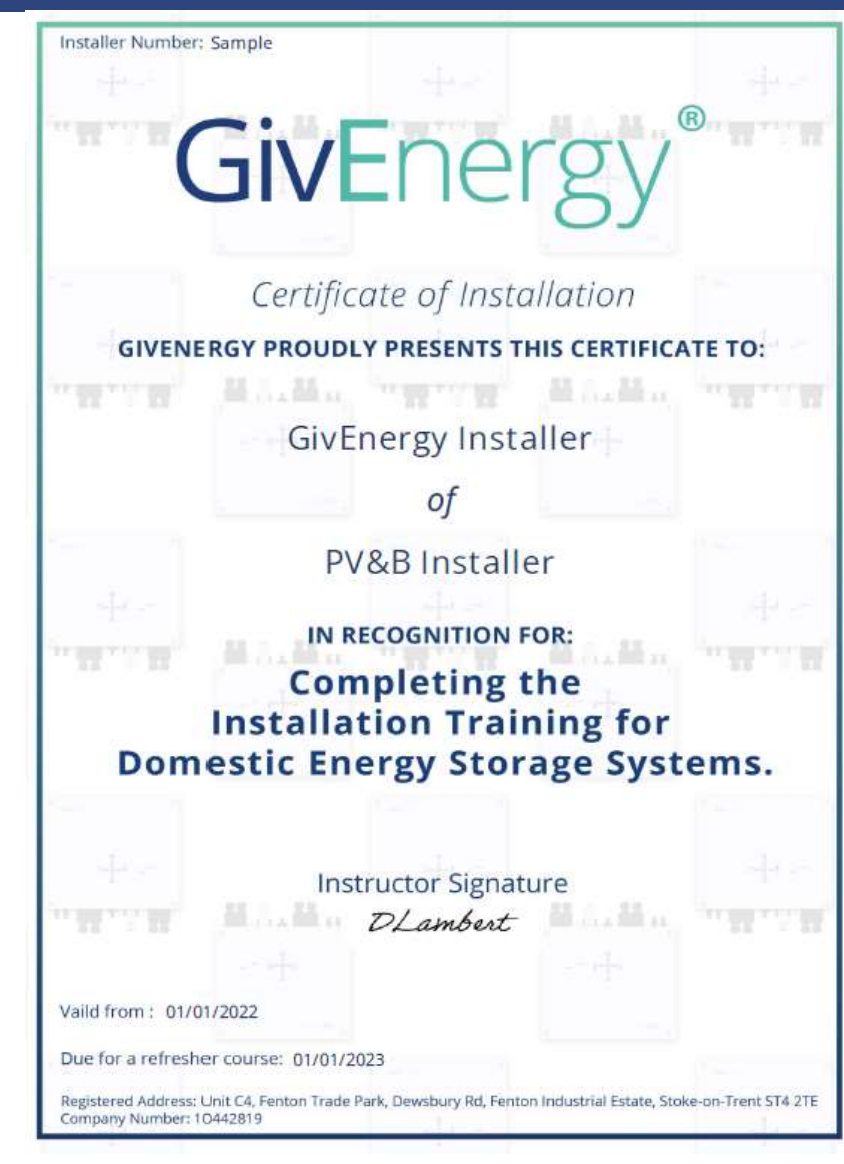